## Harmony 2

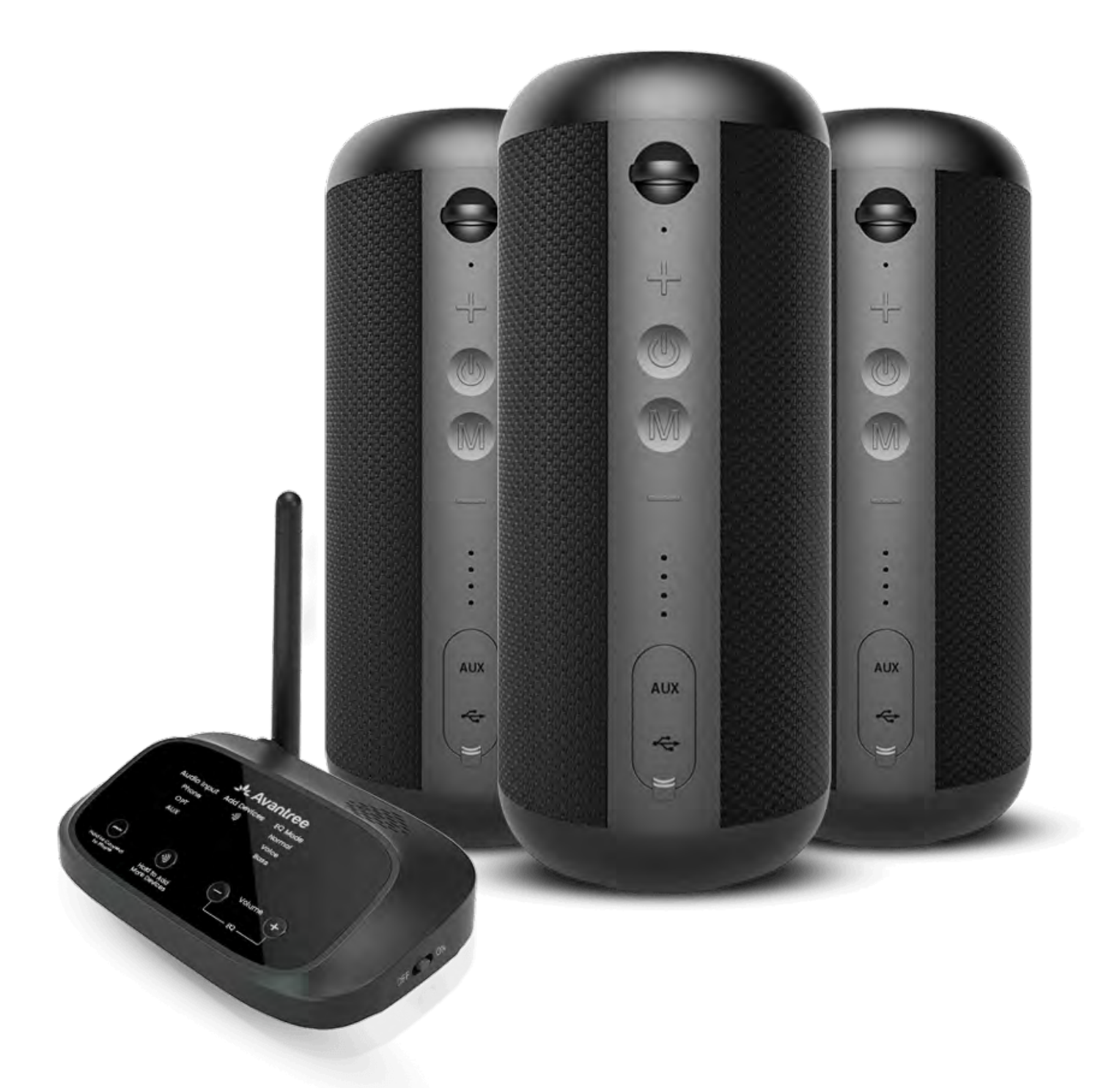

## Interactivo Guía de

### Configuración

#### Versión 1.3

<u>Configuración Avanzada y</u> Preguntas Frecuentes

Botones e Indicadores

### **Configuración Inicial**

## **Advertencia**

Estás a punto de salir de esta guía de configuración y visitar un enlace externo.

Para volver aquí, utiliza el
 botón "atrás" de tu navegador o
 vuelve a escanear el código QR

### en tu dispositivo.

<u>Proceder</u> ↗

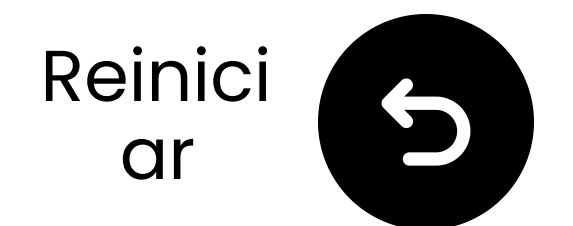

## **Botones e Indicadores**

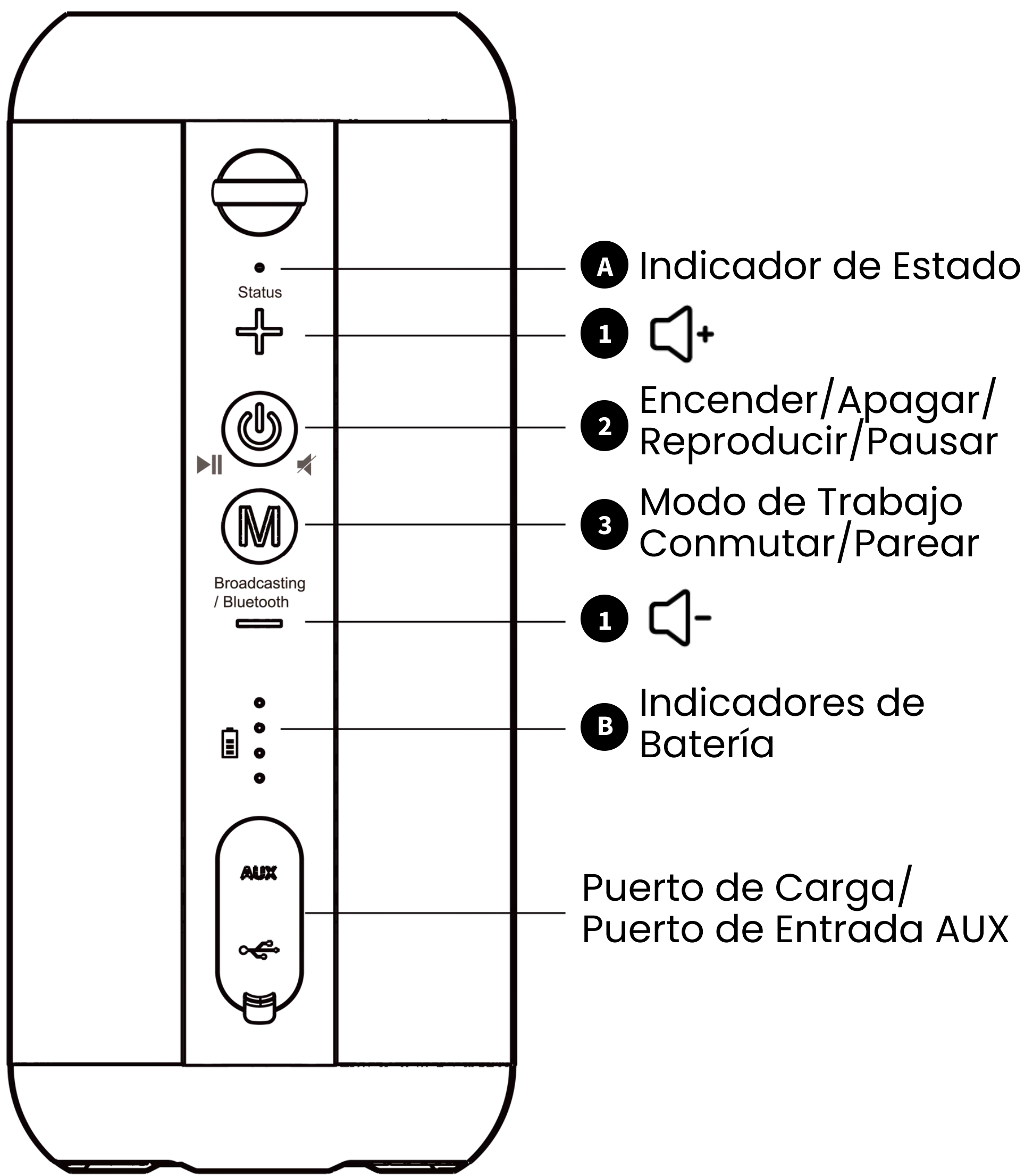

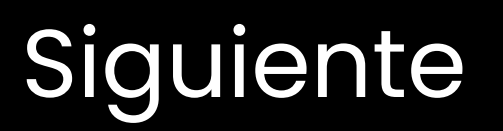

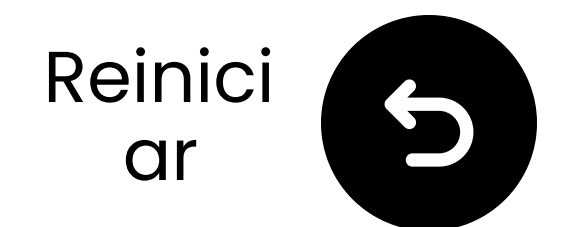

## **Botones e Indicadores**

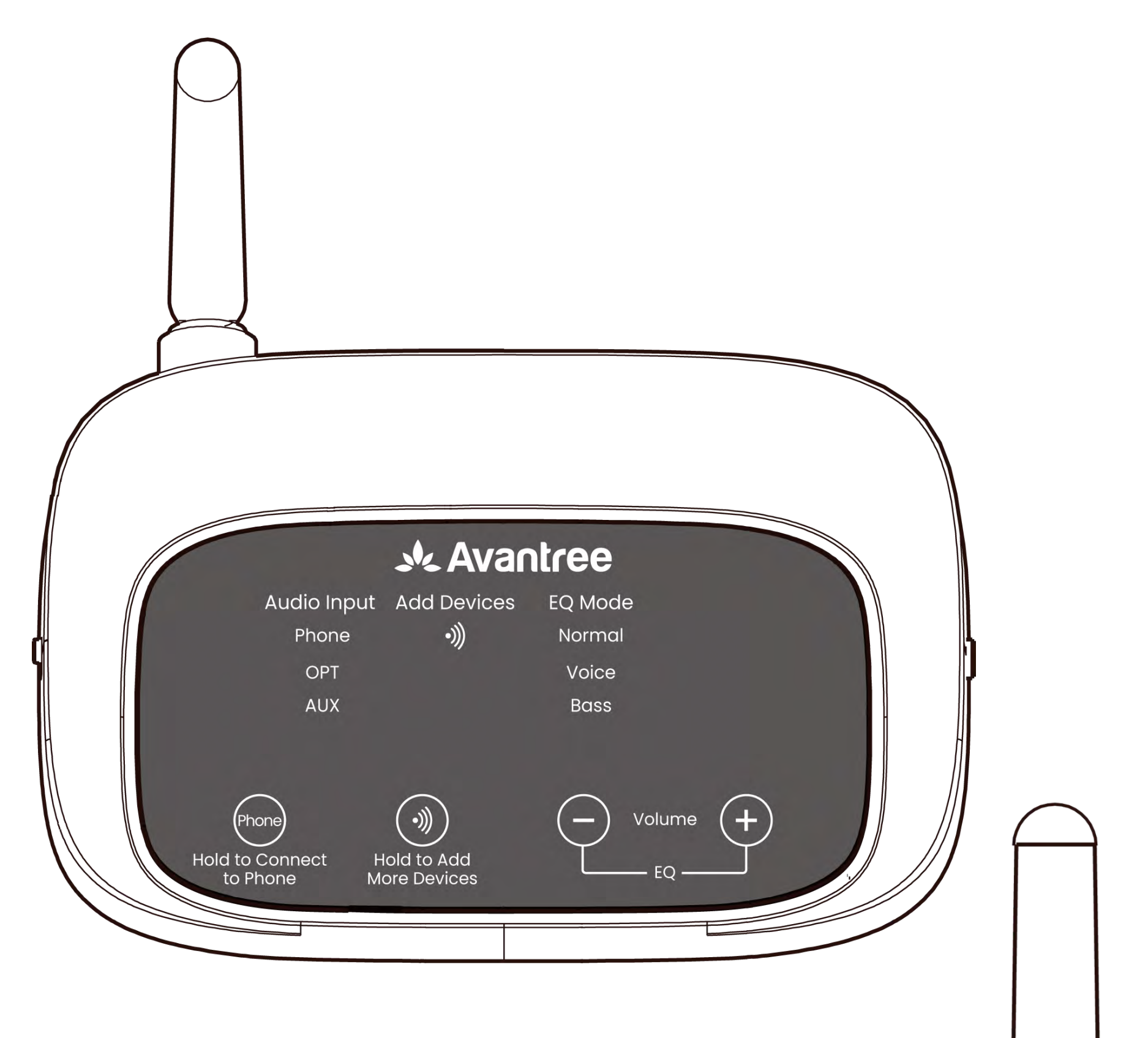

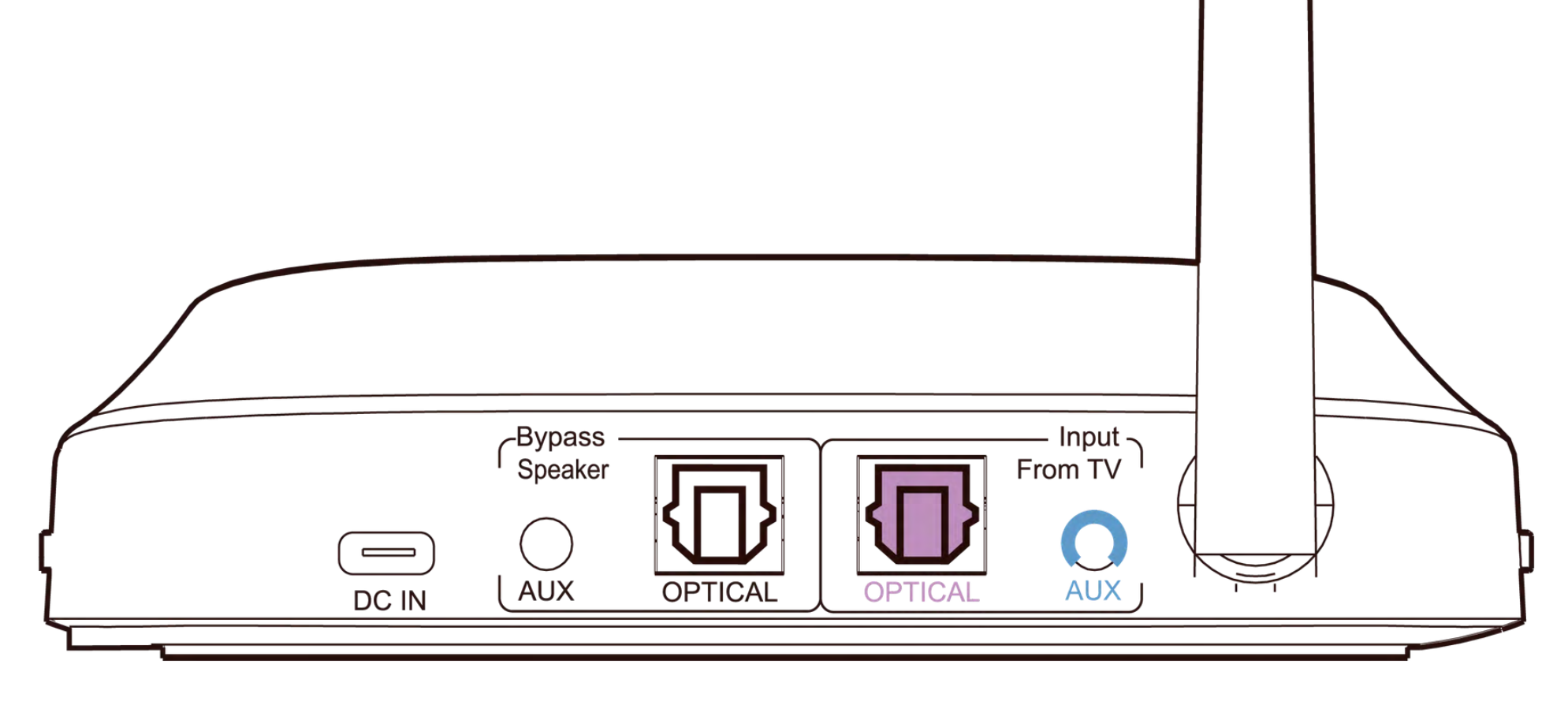

### Continuar con la configuración

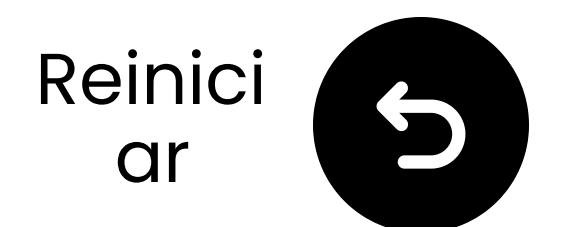

## Aviso importante

Para evitar que el sonido se corte:

**O Mantente dentro del rango**: Mantén tu dispositivo Bluetooth a no más de **4.5m (15 pies)** del transmisor.

**A Minimiza las interferencias**: Los enrutadores Wi-Fi, puntos de acceso y microondas utilizan la **frecuencia de 2.4GHz** y pueden interrumpir la señal. Manténlos lo más lejos posible

### de tus altavoces y transmisor.

### Entendido

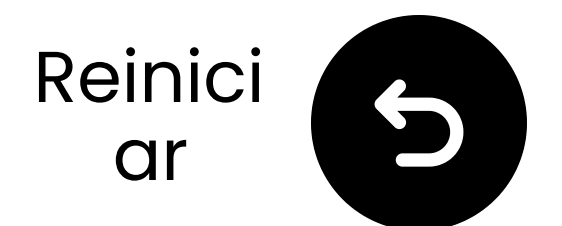

## Aviso Importante

¿No estás satisfecho con el sonido?

Presiona los botones "+" y "-" en el transmisor simultáneamente para cambiar entre Normal, Voz Clara y Ecualizador de Graves.

 No suena lo suficientemente alto? Presiona "+" o "-" para ajustar el volumen dentro del modo seleccionado.

 $\bigcap$ 

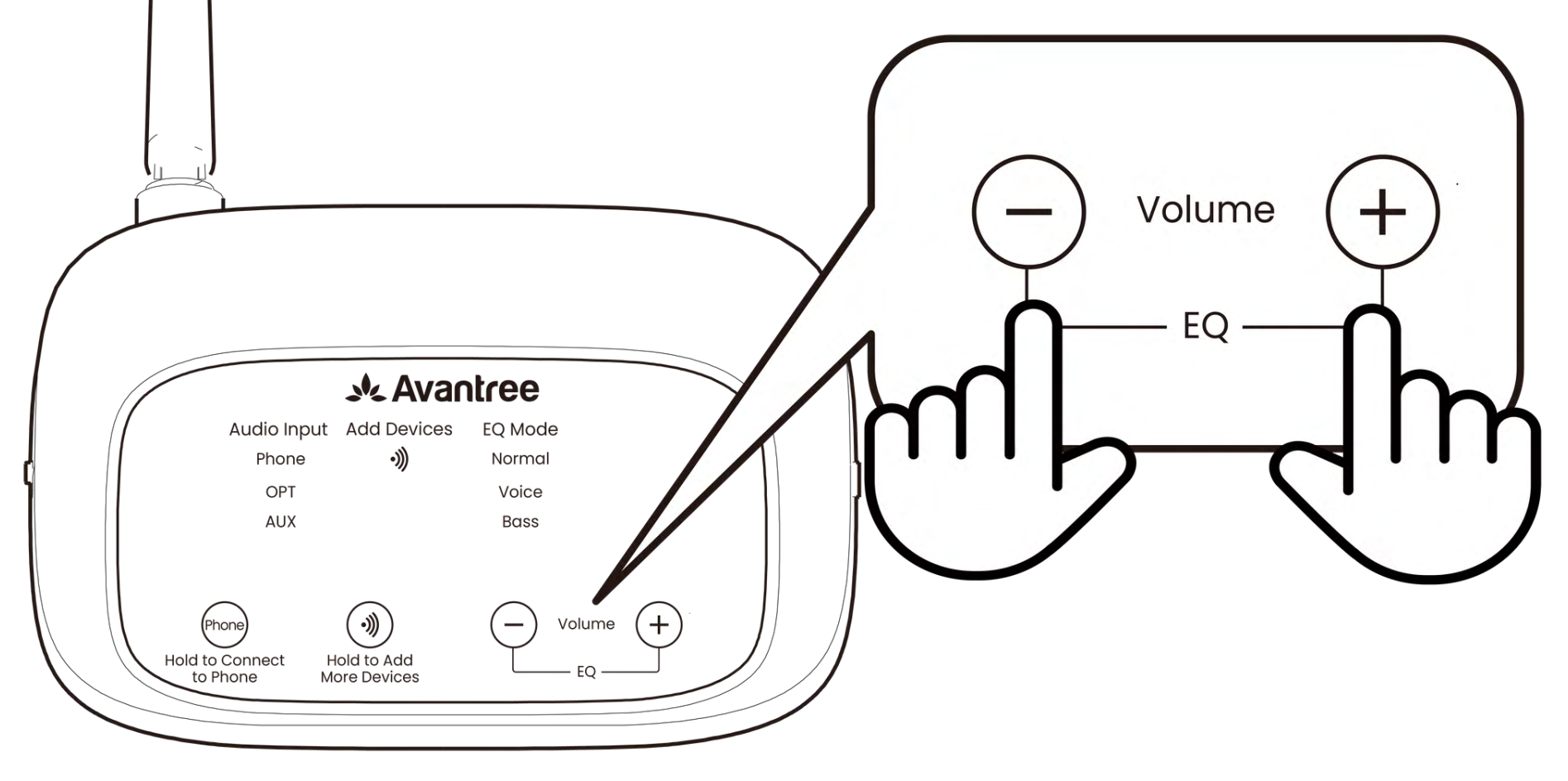

### Entendido

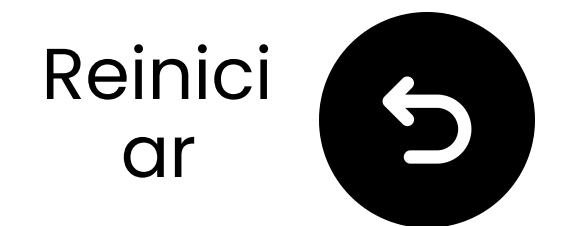

## ¿Qué hay en la caja?

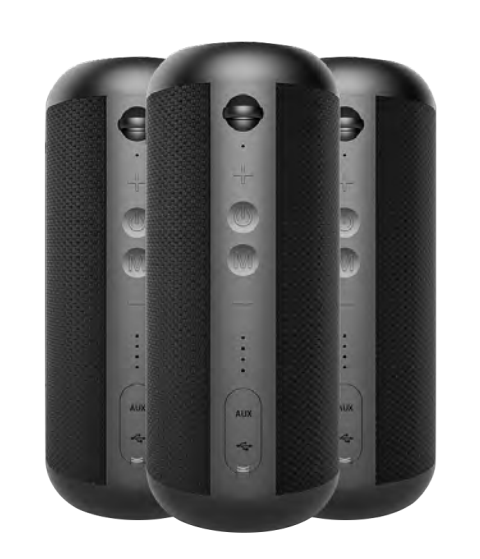

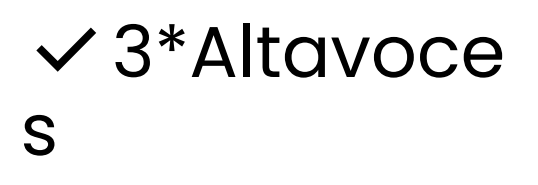

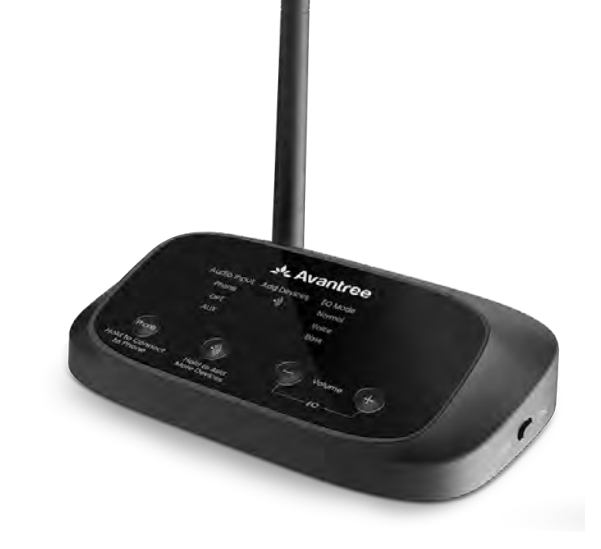

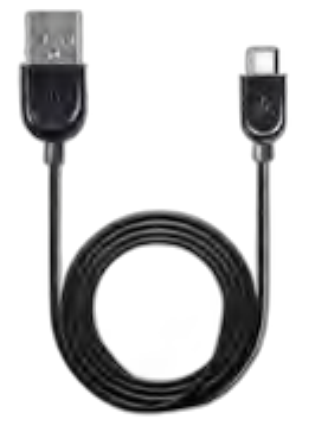

✓ Transmisor

✓ 3\*Cable de
 Carga para
 Altavoces

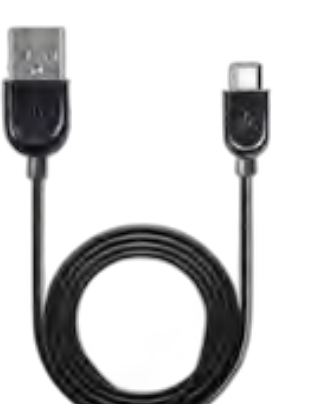

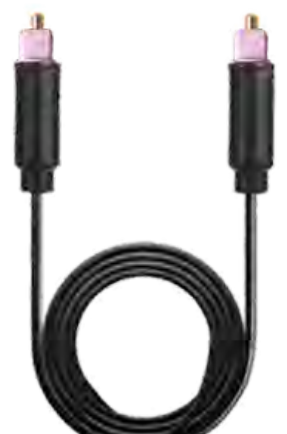

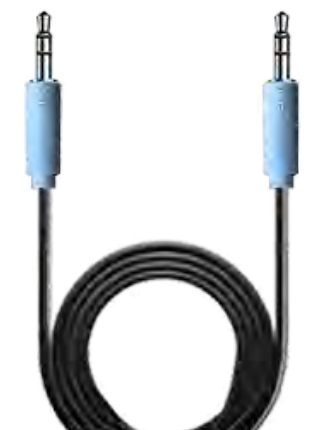

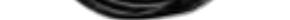

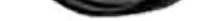

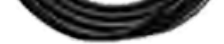

Cable de
 Alimentación
 para el
 Transmisor

✓ Cable de Audio Óptico Cable deAudio AUX3.5mm

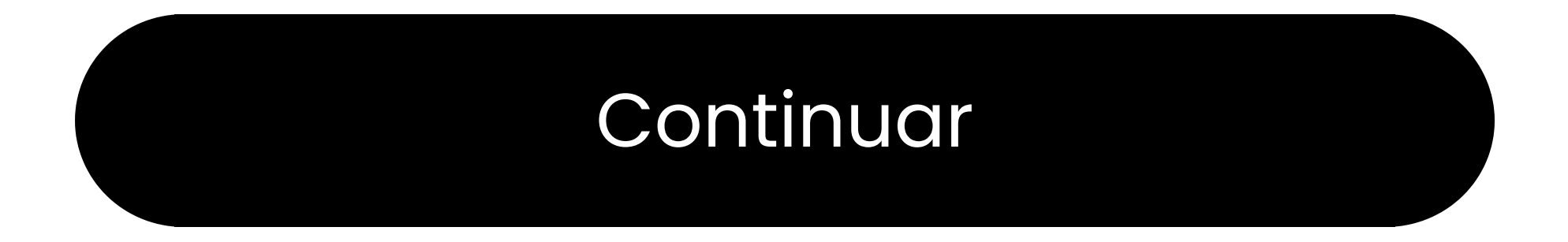

### Botones e Indicadores

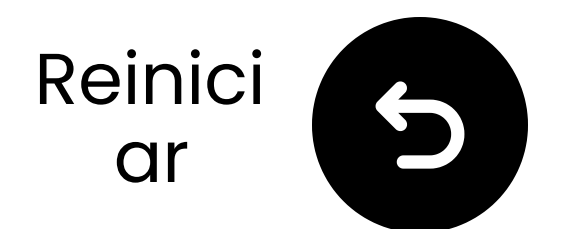

## Conectar a través de óptico

 Conecta un extremo del cable al puerto "Óptico Salida de Audio
 Digital" del televisor.
 Conecta el otro extremo al puerto "Óptico" del transmisor.

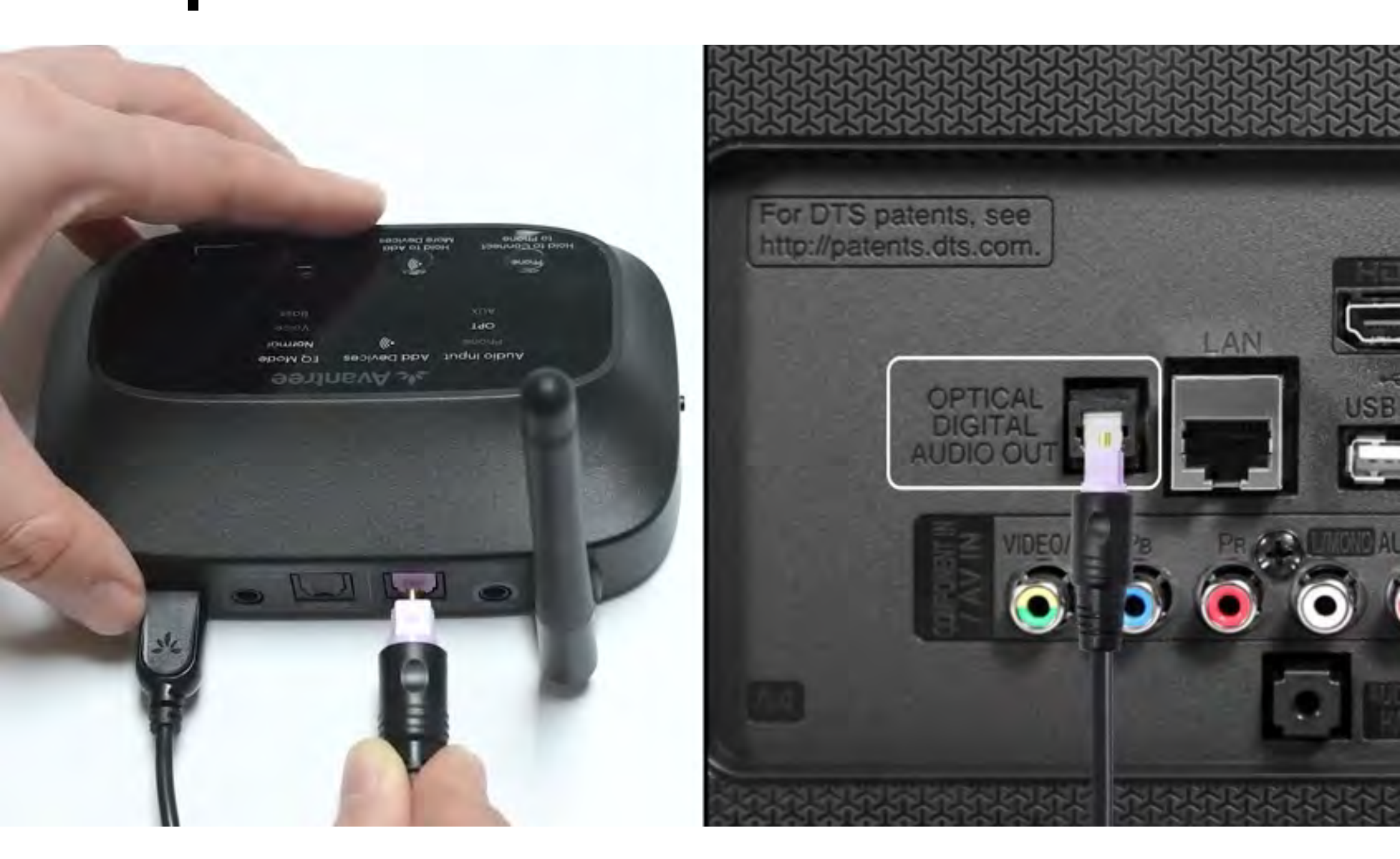

### Conectado

### No tengo óptico

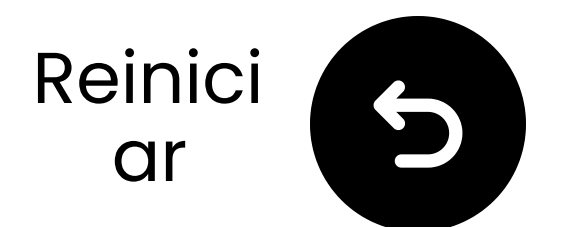

## Conecta el transmisor

✓ Prepara un adaptador de corriente USB, conecta el cable USB C a una fuente de energía cerca del televisor.

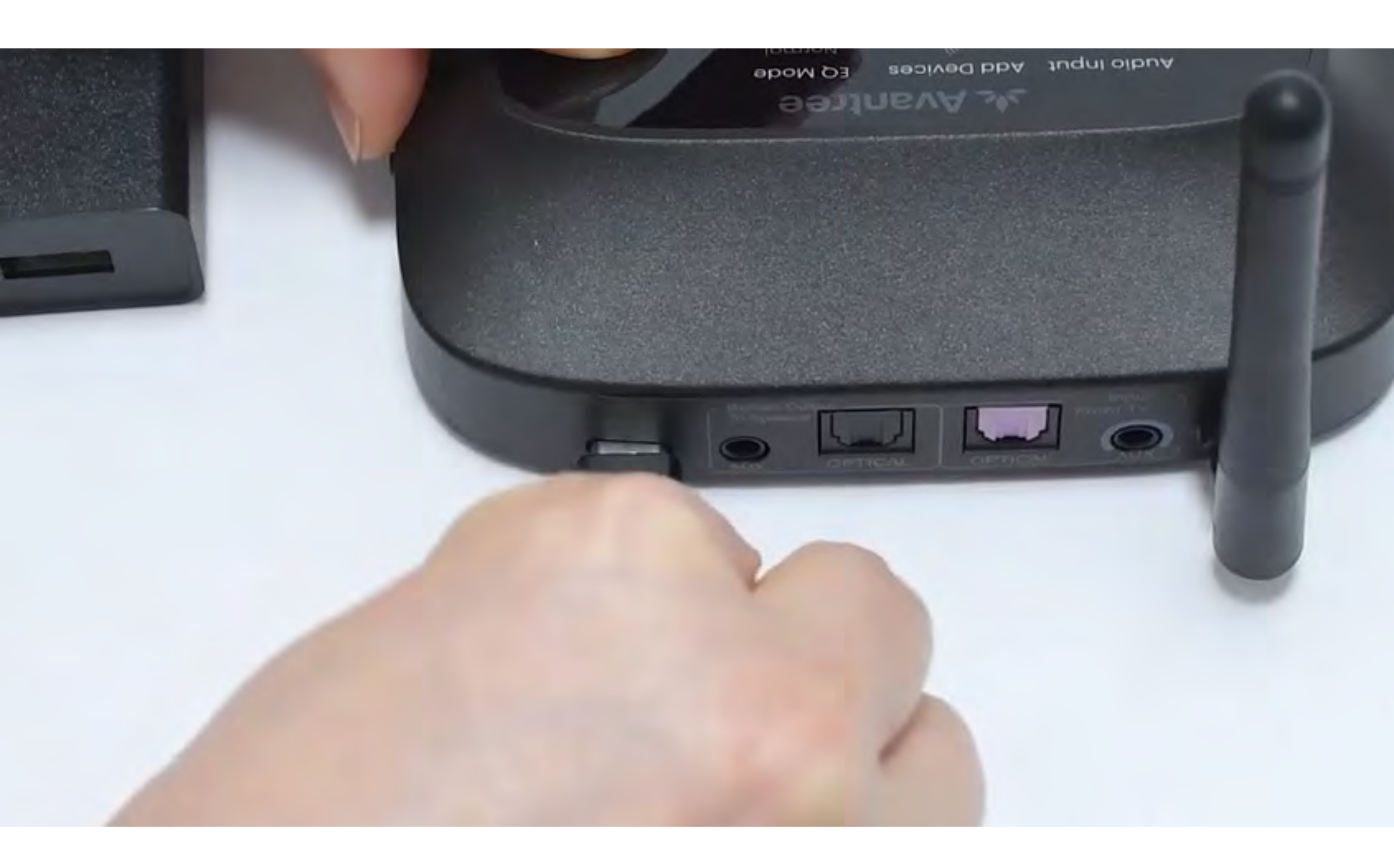

### \*¿No tienes un adaptador de corriente USB de repuesto? <u>Contáctanos</u> para asistencia.

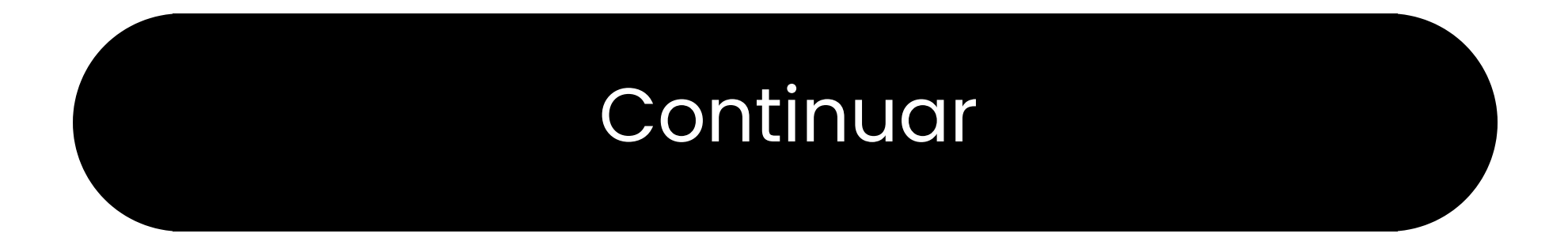

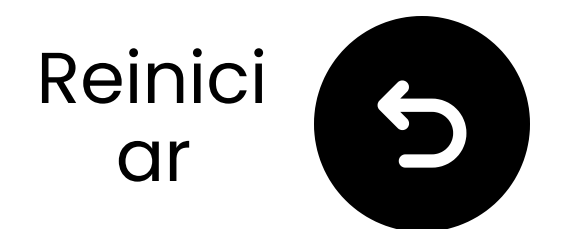

## Cambiar entrada a OPT/AUX

Deslice el interruptor de encendido a "ON."
 Deslice el interruptor de entrada de audio a "OPT/AUX".
 Verifique los LED OPT, ())), Normal se iluminará.

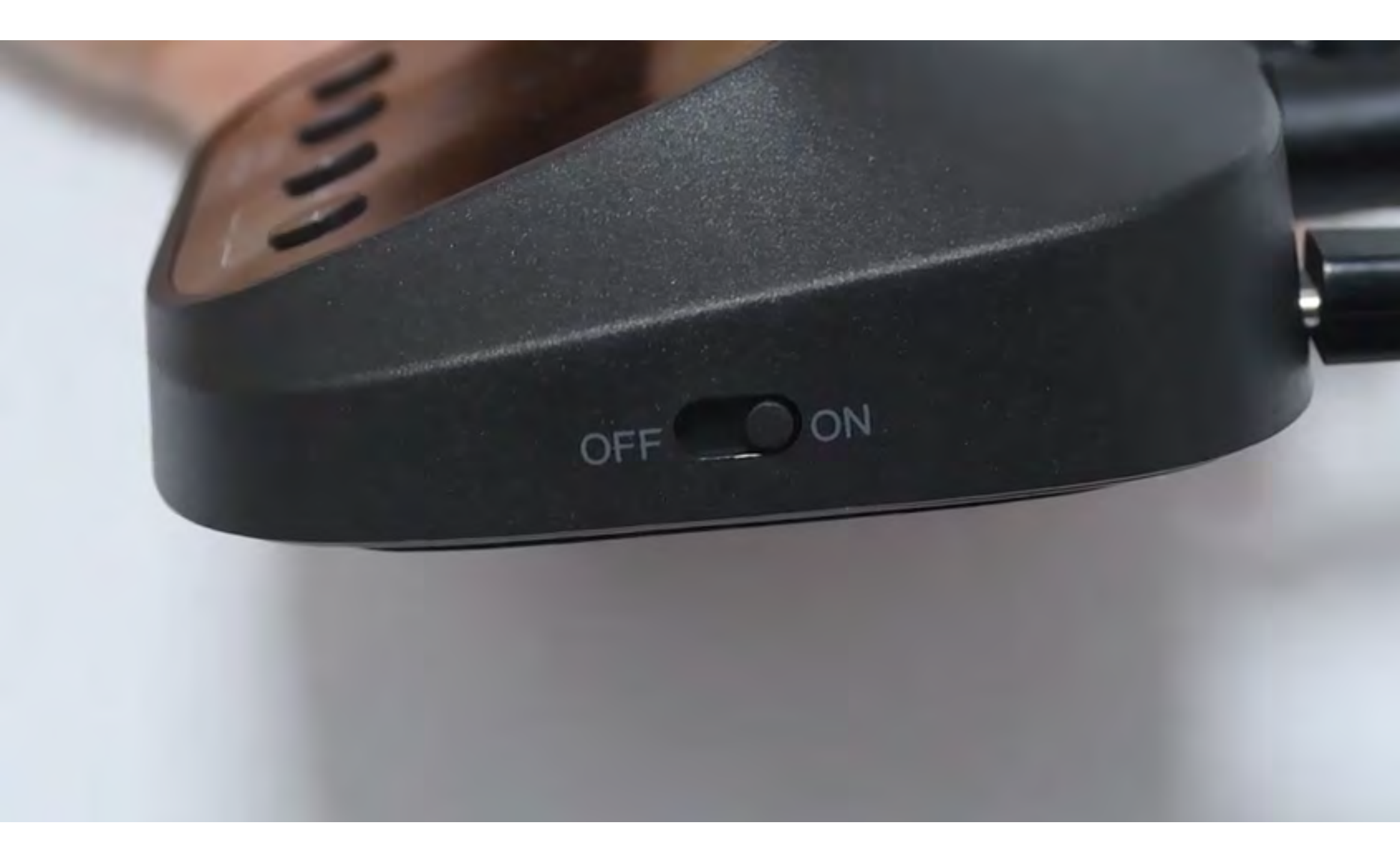

### Continuar

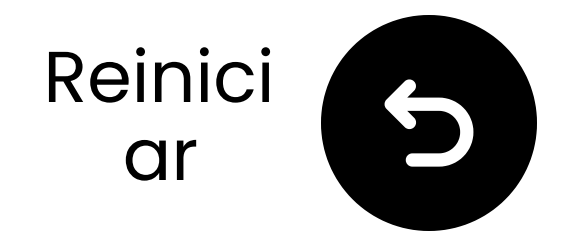

## Selecciona la configuración de audio correcta

🛱 Usando el control remoto de tu TV, ve a:

➡ Configuración → Sonido → Salida de Sonido.

✓ Selecciona Óptico.

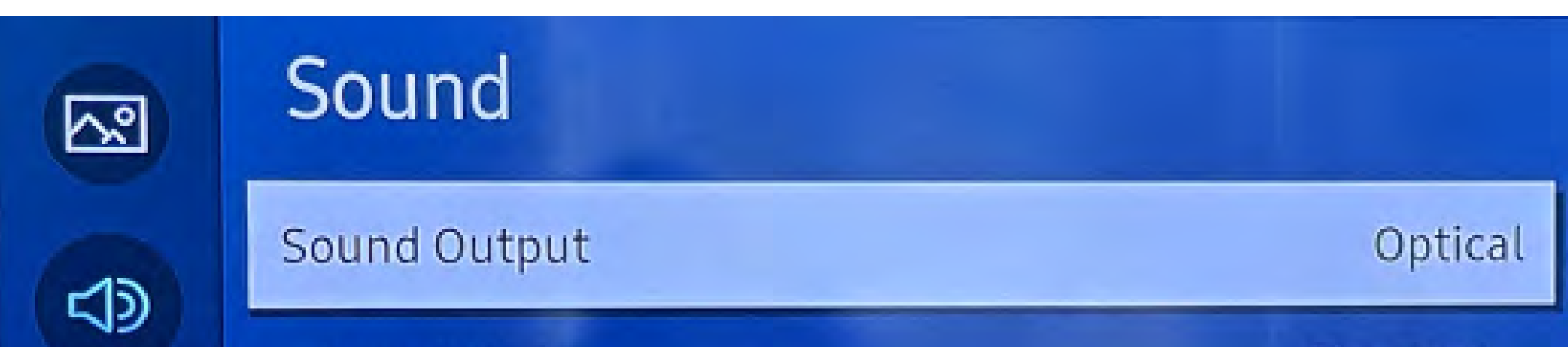

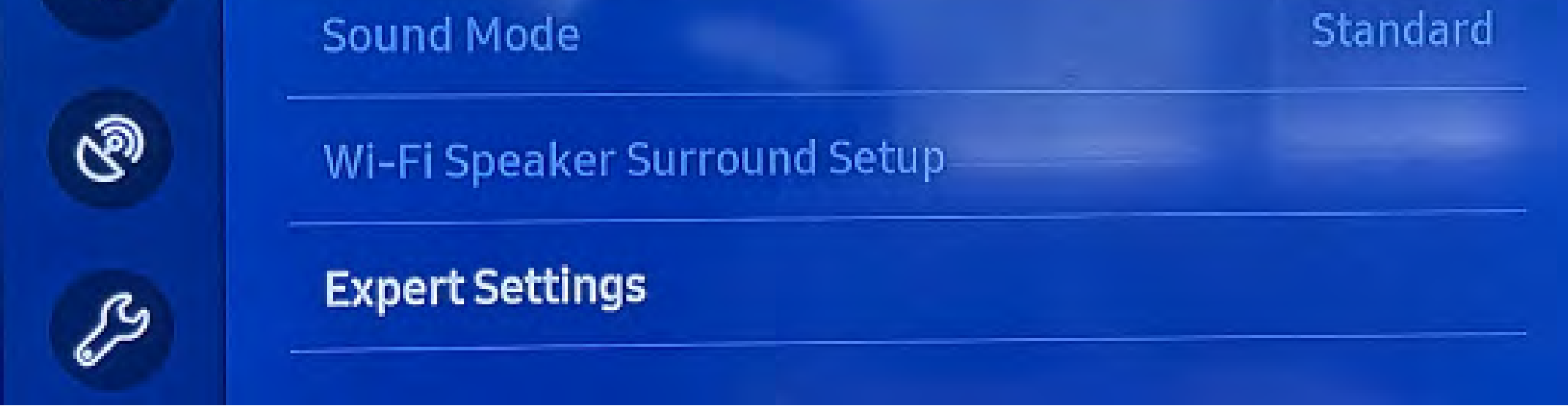

### ¿No estás seguro de cómo? Visita nuestra <u>Guía de Configuración de</u> <u>Sonido de TV</u>

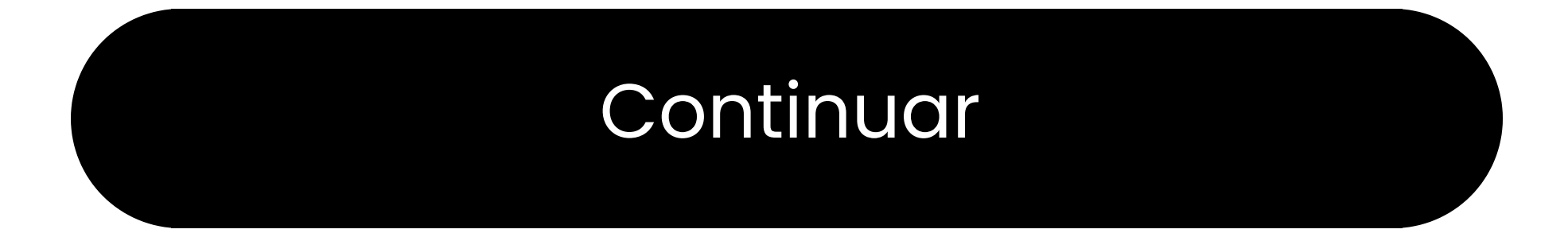

## **Advertencia**

Estás a punto de salir de esta guía de configuración y visitar un enlace externo.

Para volver aquí de nuevo, por favor usa el botón "atrás" de tu navegador o vuelve a escanear

### el código QR en tu dispositivo.

<u>Proceder</u> ↗

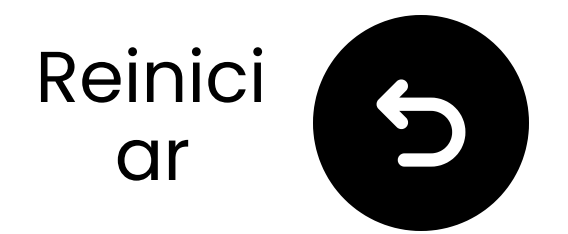

## Asegúrate de que "PCM" esté seleccionado

### Cambia el "Formato de Audio" a PCM.

| <u>~</u> | Expert Settings            |              | Select the digital audio<br>output format. When Pass-  |
|----------|----------------------------|--------------|--------------------------------------------------------|
| r10      | Balance                    |              | through is selected, the input audio will be sent to   |
|          | Equaliser                  |              | the receiver without any<br>processing. This option is |
| ଔ        | HDMI-eARC Mode             |              | ff only supported when the source is HDMI and the      |
| ß        | Digital Output Audio For   | РСМ          | receiver is connected via<br>HDMI-eARC.                |
| B        | Digital Output Audio Delay | Auto         |                                                        |
|          | Dolhy Atmos Compatibility  | Dass through |                                                        |

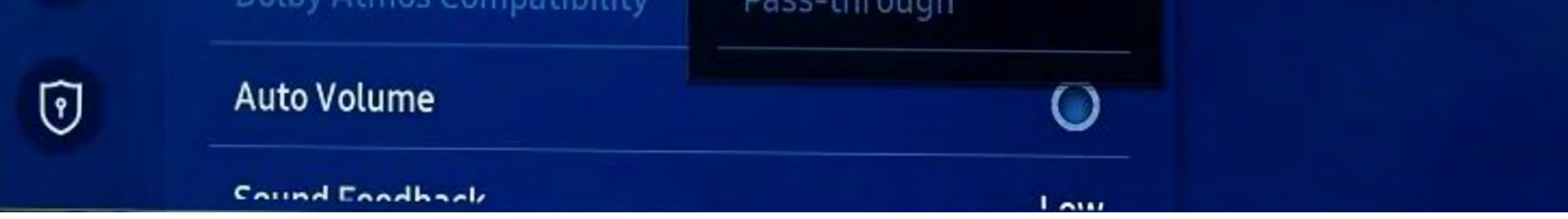

### ¿No estás seguro de cómo? Visita nuestra Guía de Configuración <u>de Sonido de TV</u>

### Continuar

## **Advertencia**

Estás a punto de salir de esta guía de configuración y visitar un enlace externo.

Para volver aquí nuevamente,
por favor usa el botón "atrás" de
tu navegador o vuelve a

escanear el código QR en tu dispositivo.

<u>Proceder</u> ↗

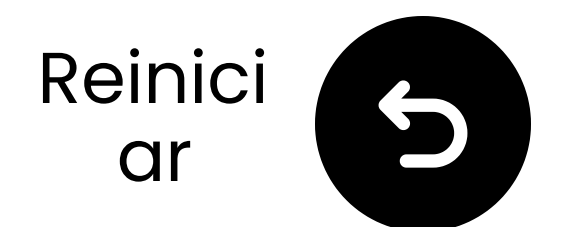

## Enciende los altavoces

Presiona y mantén presionado el botón de encendido U en cada altavoz durante 3 segundos.

Escuchas "Modo de Transmisión"?

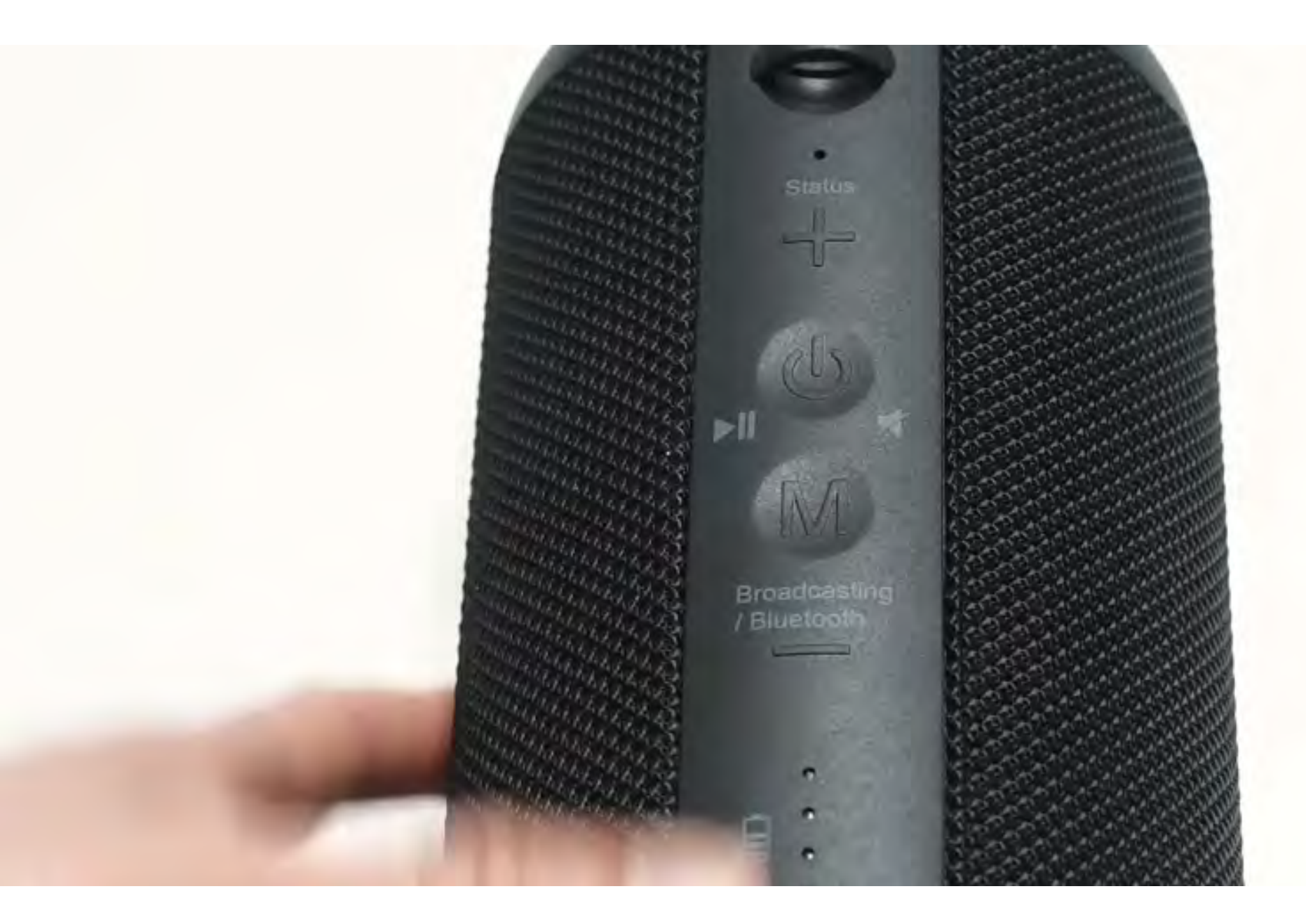

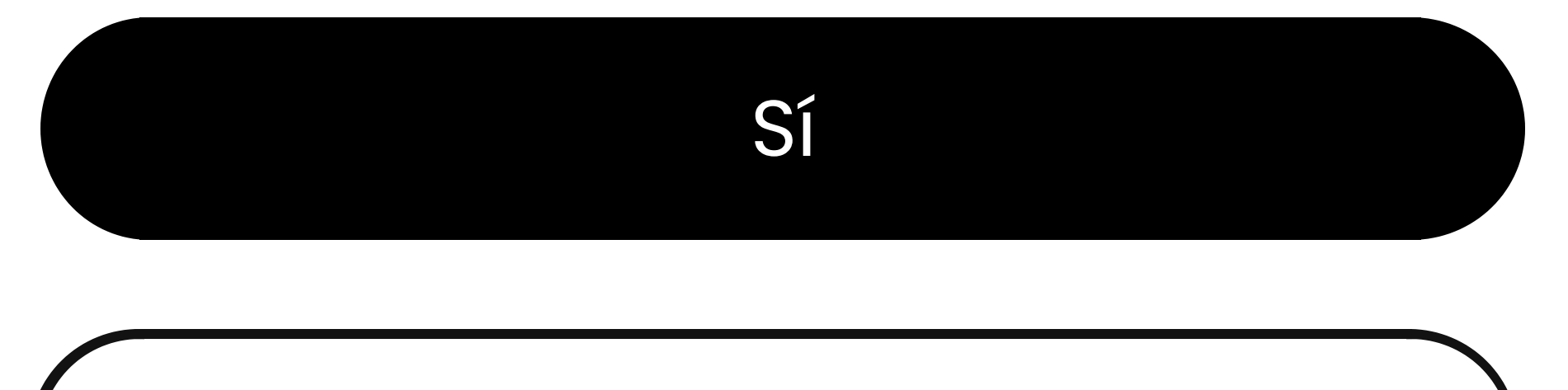

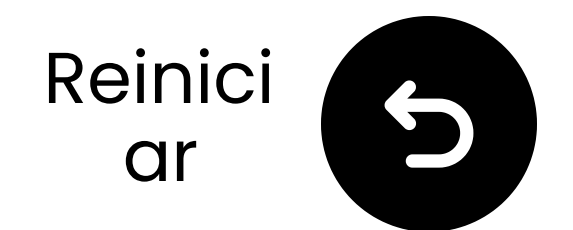

## **Cambiar modos**

Los altavoces se conectan al transmisor a través de 2.4GHz (Modo de transmisión) pero también pueden funcionar como altavoces Bluetooth (Modo Bluetooth).

Cambia de modo haciendo doble clic en el botón '**M**'. (Para unidades anteriores a la Lote T24L1, usa un solo clic.)

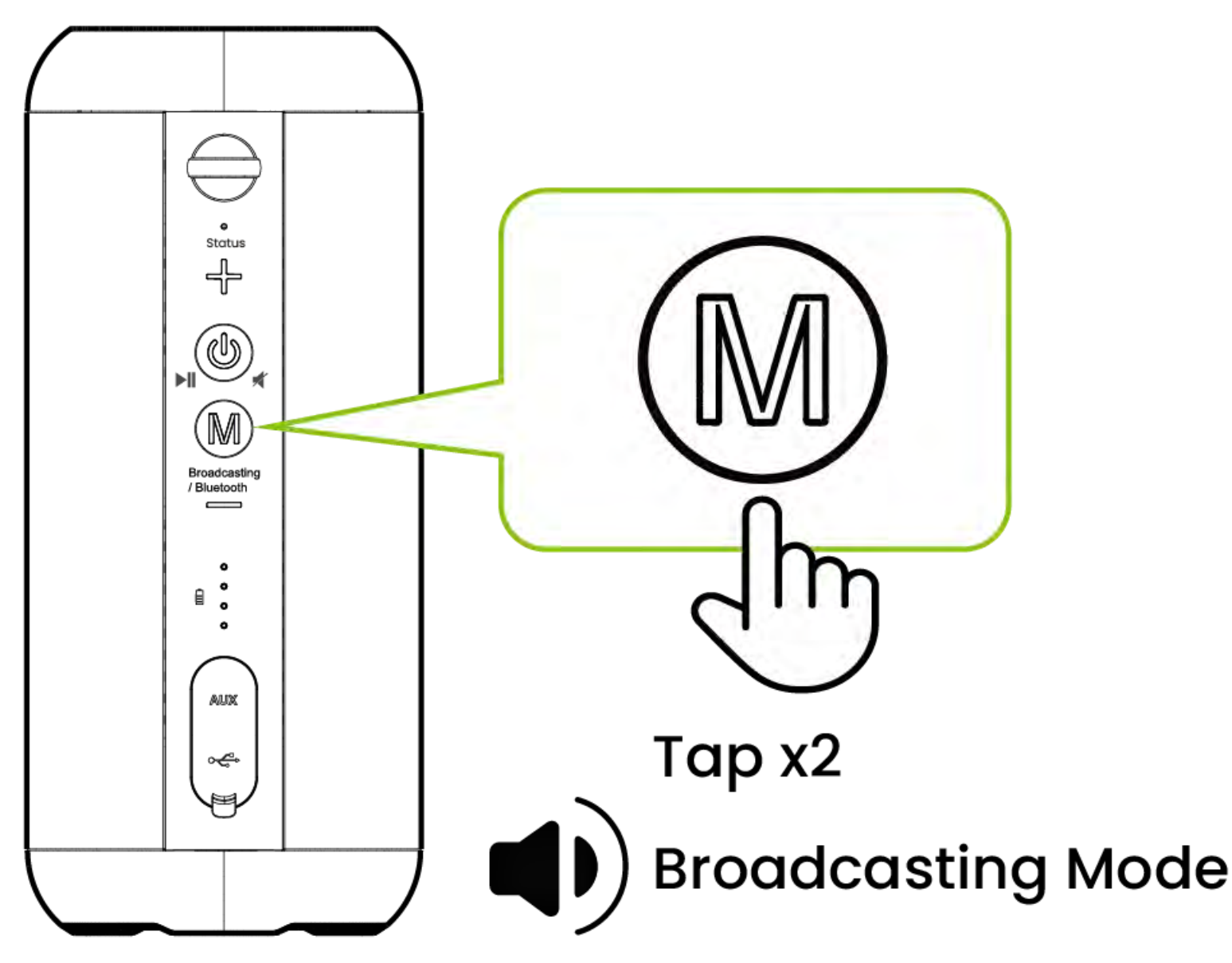

### Continuar

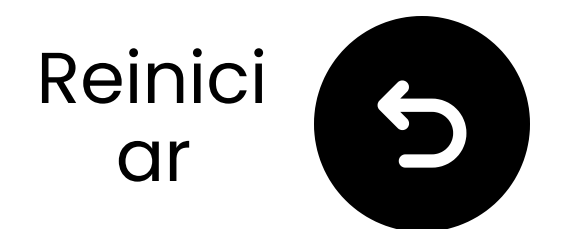

## Mantén cerca & espera la conexión

Espera 5-10 segundos.
 Una vez conectado, los LED se volverán azul sólido 

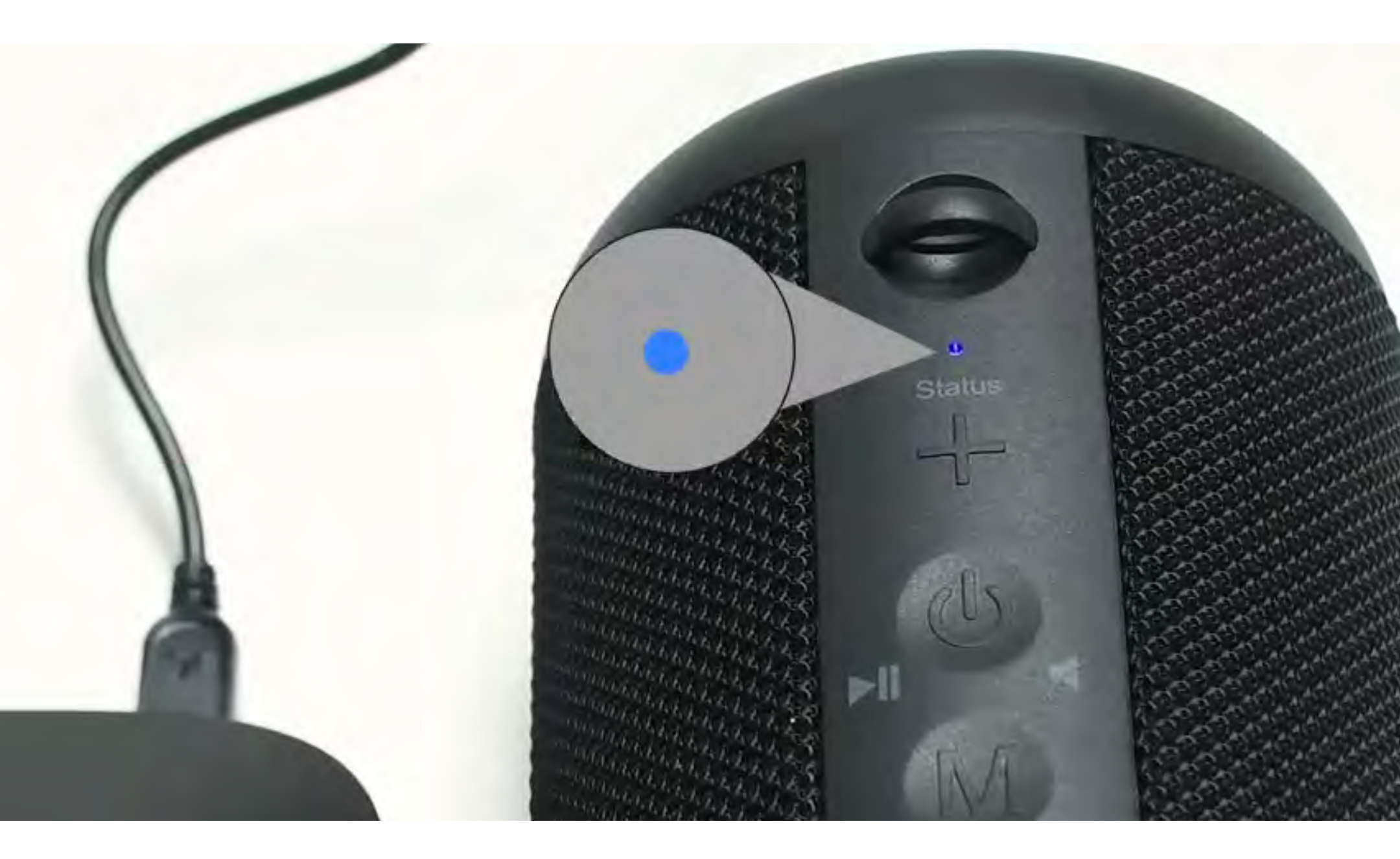

## Conectado

### Solucionar problemas

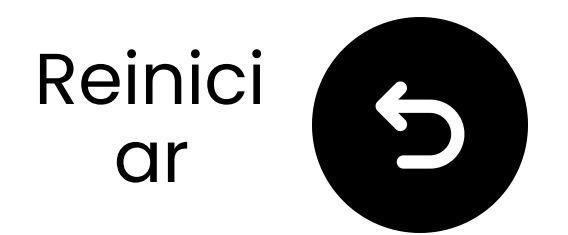

## Minimizar interferencias

① Puede haber interferencias debido a dispositivos cercanos que operan en la frecuencia de 2.4GHz, como enrutadores Wi-Fi, puntos de acceso o incluso un microondas en funcionamiento.

A Para minimizar las interrupciones, asegúrese de que estos dispositivos estén lo más alejados posible de los altavoces y el transmisor.

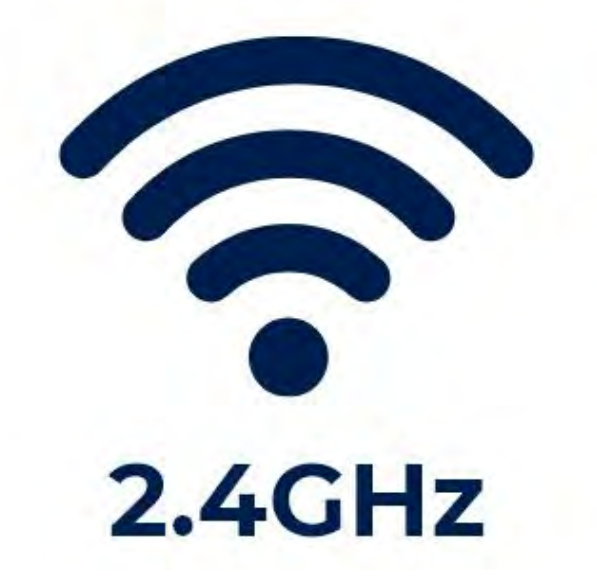

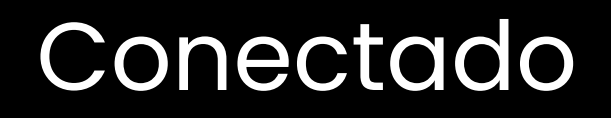

### Solucionar problemas

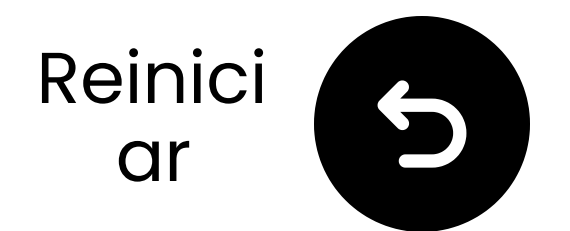

## Poner el altavoz en modo de emparejamiento

Mantén presionado el botón "**M**" hasta que los LEDs de "Estado" parpadeen **() rojo** & **() azul**.

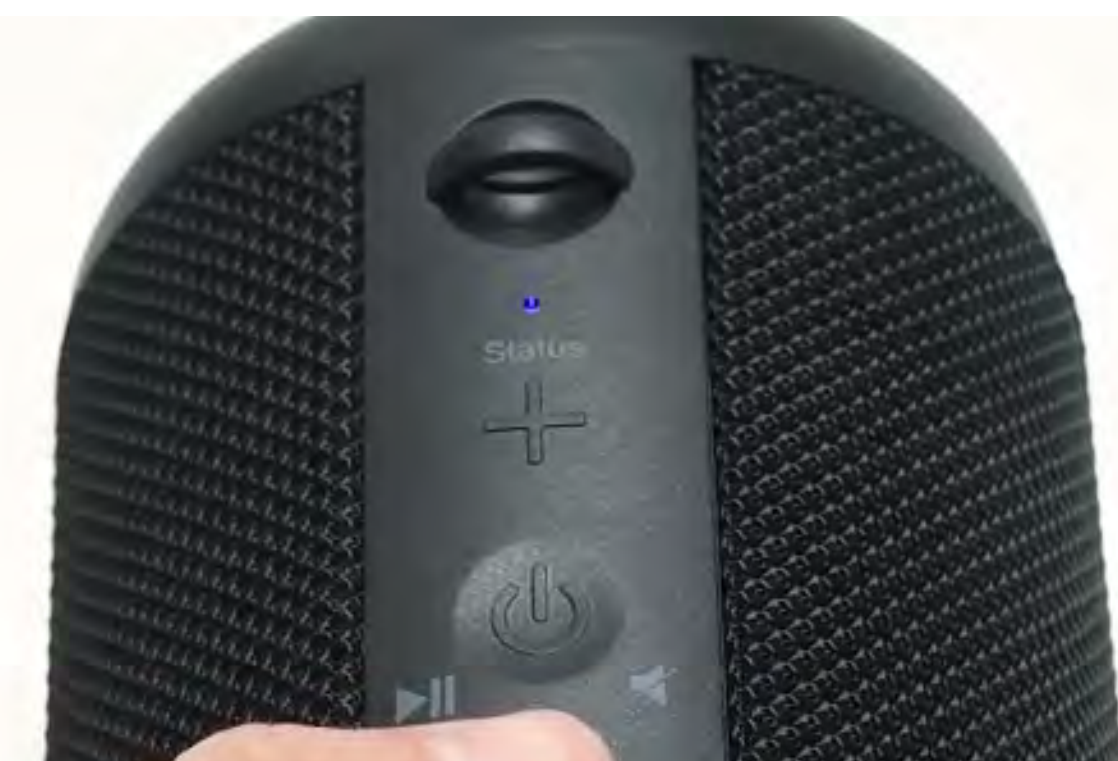

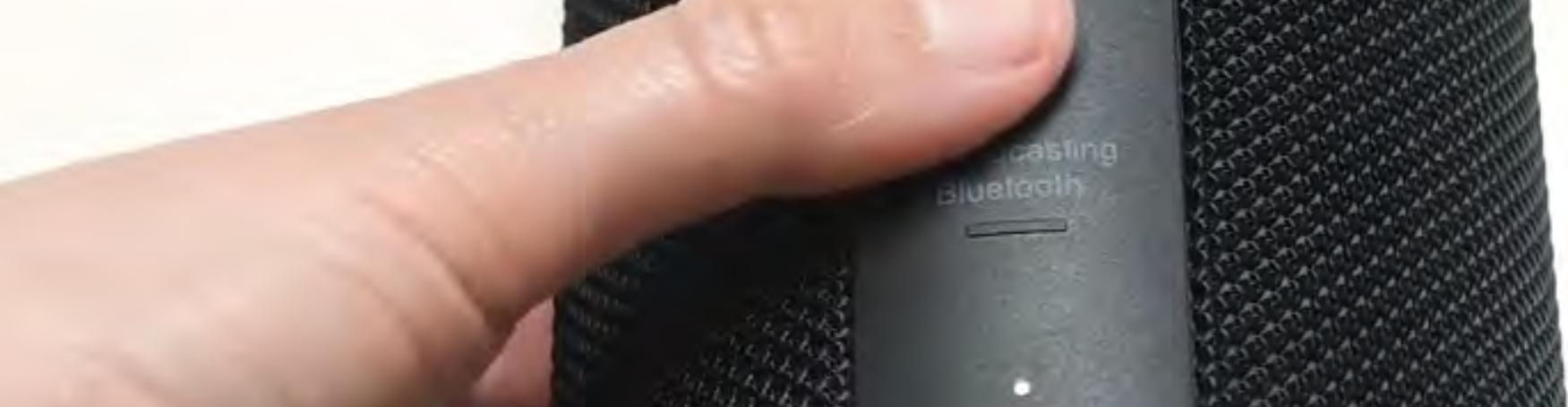

### Continuar

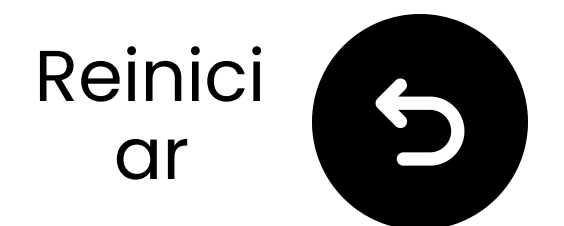

## Colocar el transmisor en emparejamiento

Presione y mantenga el )) botón hasta que el "**Agregar Dispositivos** " LED comience a parpadear.

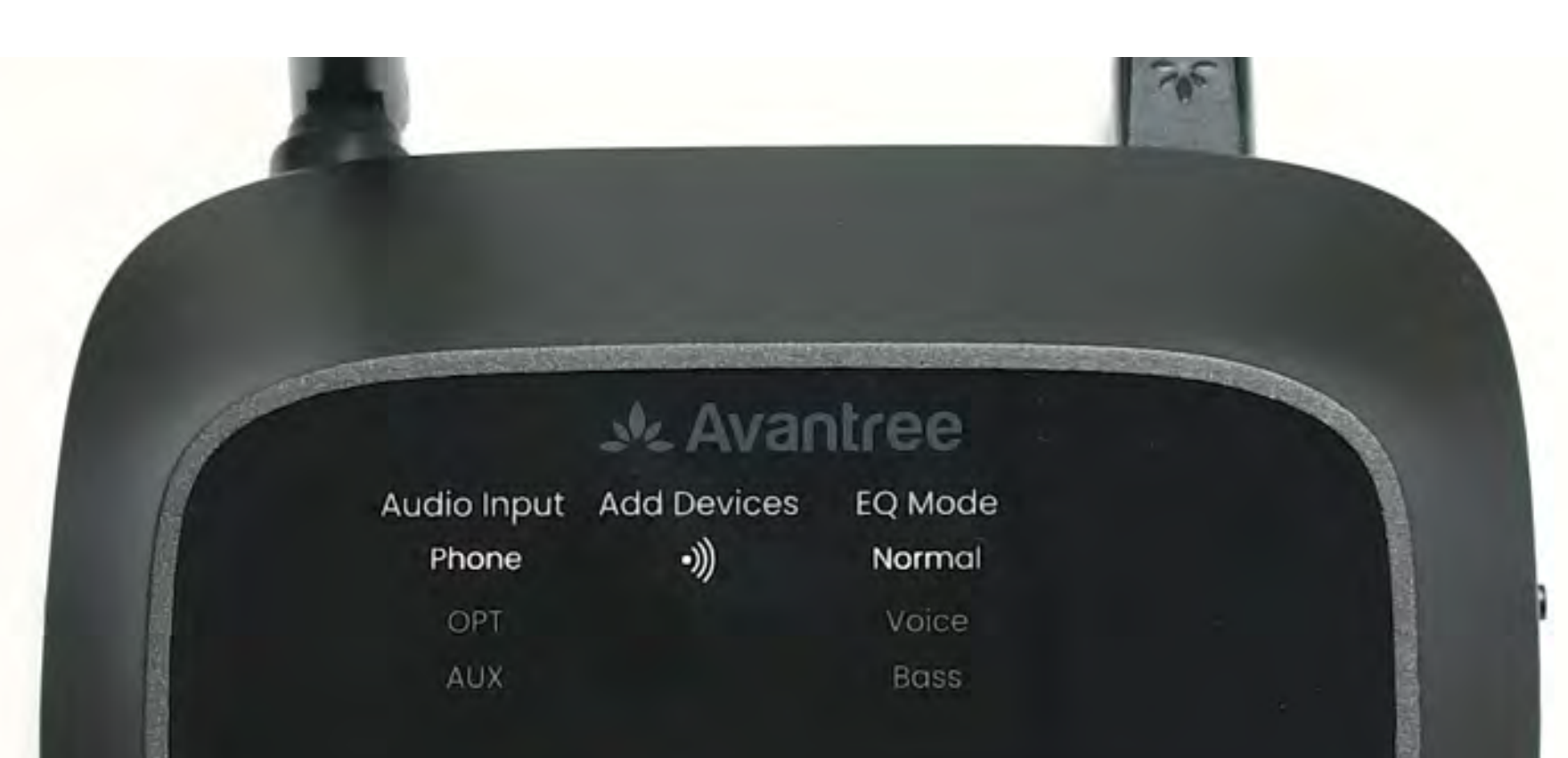

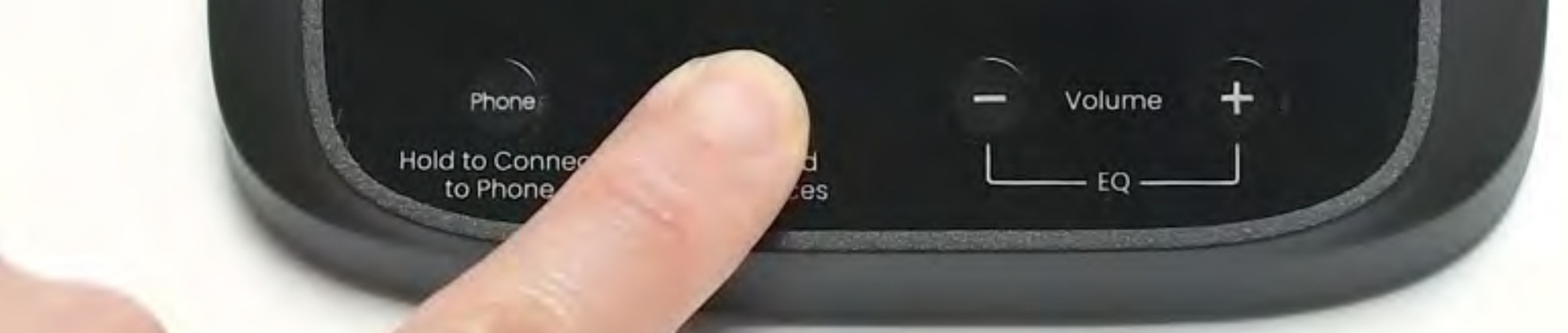

### Continuar

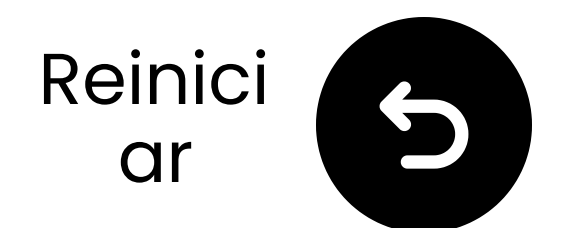

## Prueba de sonido

Reproduce un programa de televisión o una película y verifica el sonido a través de los auriculares.

 ✓ Consejo: Para detener el sonido de los altavoces de tu TV, ve a
 Configuración → Audio y selecciona
 "Altavoces de TV apagados."

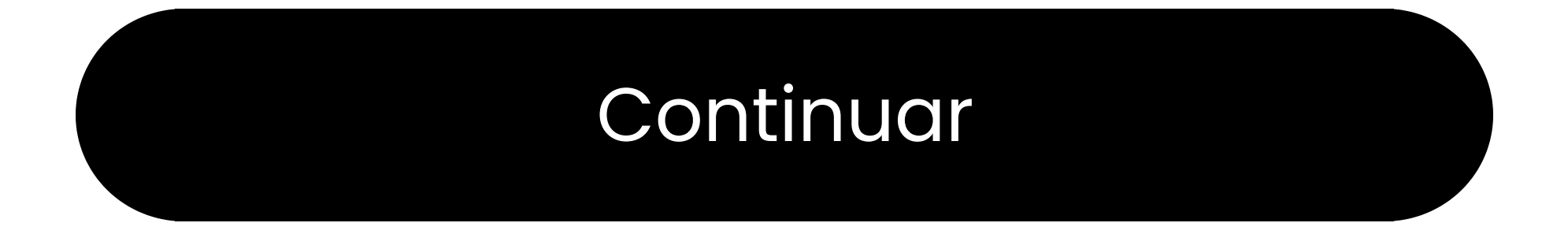

### Solucionar problemas

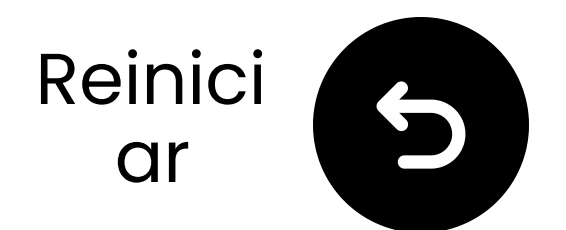

## Si no hay sonido...

Q Verifica las conexiones de los cables y asegúrate de que estén completamente conectados.

Segúrate de que la salida de audio de la TV esté configurada en la fuente correcta (óptica, AUX o RCA).

Intenta cambiar el formato de audio de la TV a PCM (para conexiones ópticas).

## C Reinicia la TV, el transmisor y los auriculares.

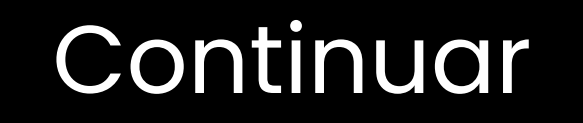

### Necesito ayuda

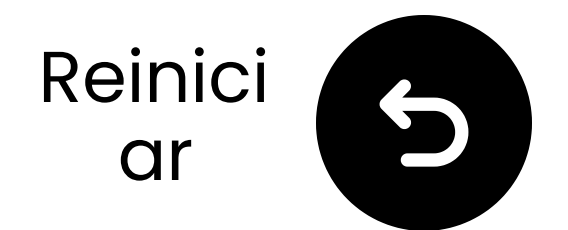

## Habilitar BT en su dispositivo

 El modo teléfono está diseñado para conectarse con dispositivos de audio habilitados para Bluetooth, no con dispositivos de salida.
 Active Bluetooth en su dispositivo.

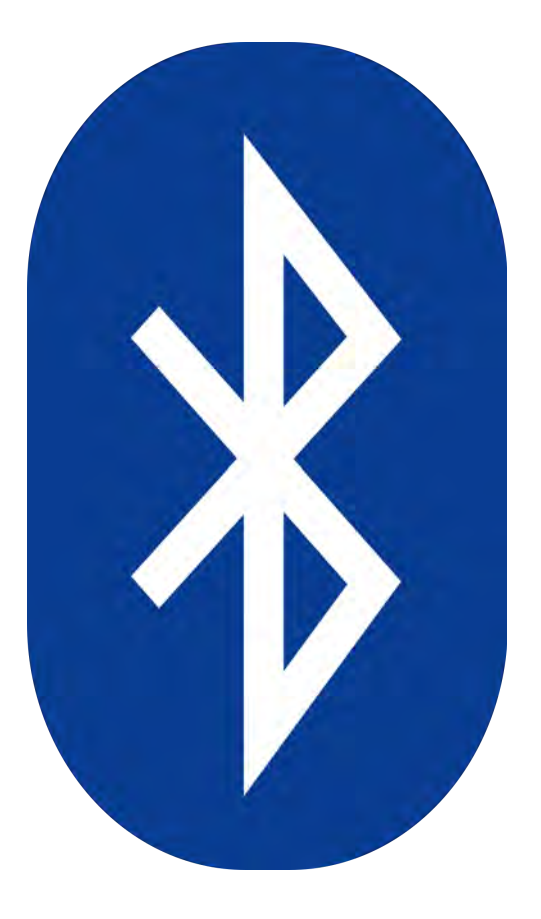

¿No está seguro de cómo hacerlo? Contacte al fabricante del dispositivo o visite nuestra <u>Guía de Configuración de</u> <u>Bluetooth para TV</u>

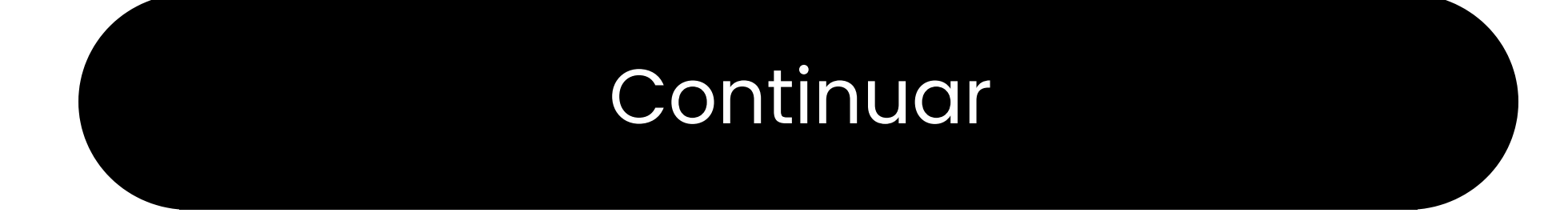

## **Advertencia**

Estás a punto de salir de esta guía de configuración y visitar un enlace externo.

Para regresar aquí
 nuevamente, por favor usa el
 botón "atrás" de tu navegador

o vuelve a escanear el código QR en tu dispositivo.

<u>Proceder</u> ↗

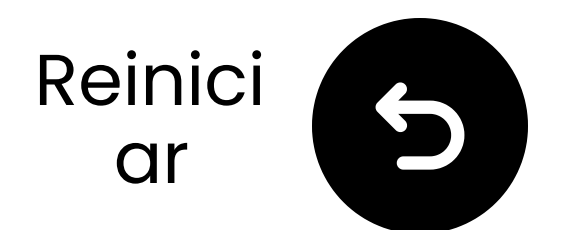

## Conectar el transmisor

✓ Prepara un adaptador de corriente USB, conecta el cable USB C a una fuente de alimentación cerca del televisor.

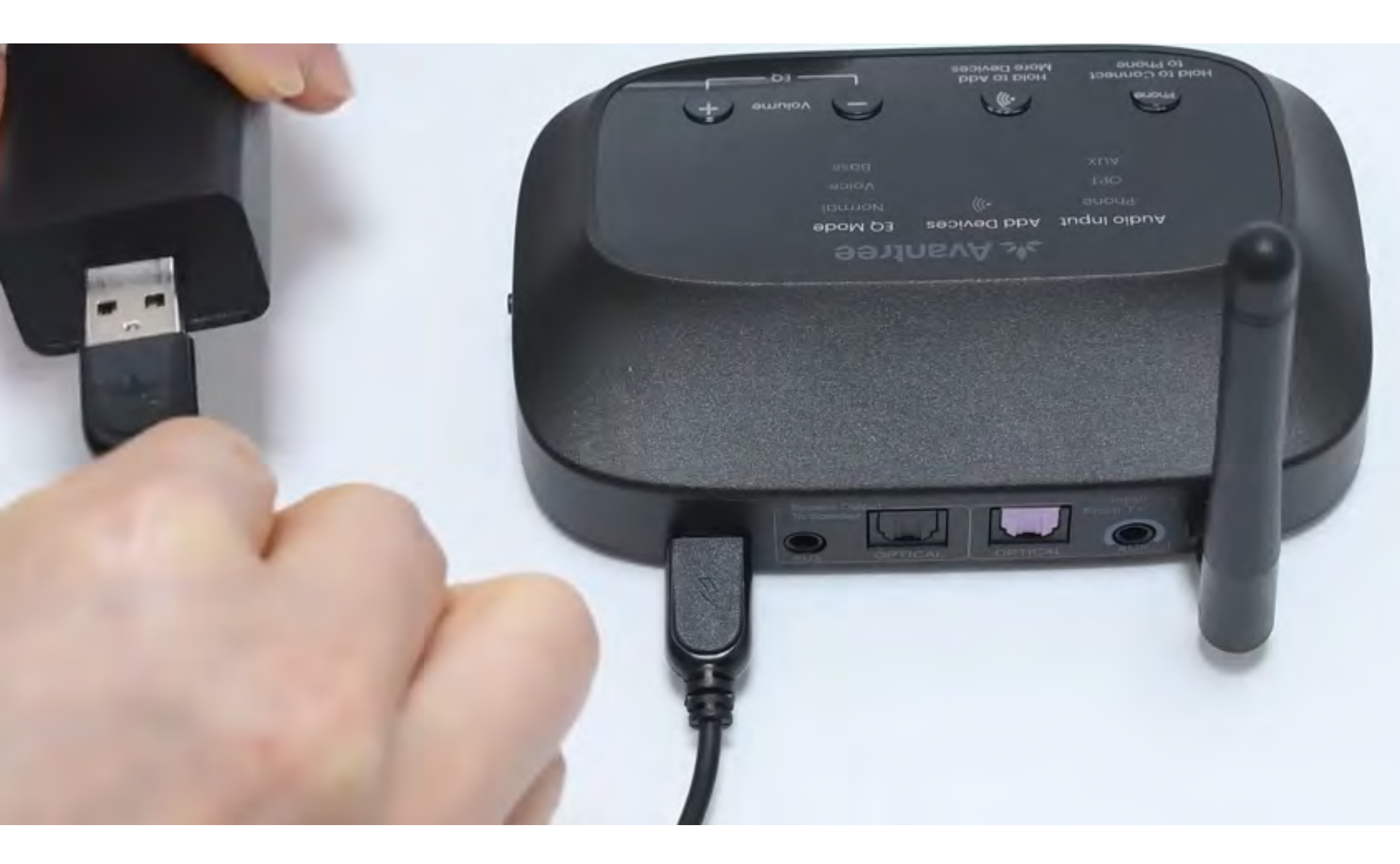

### \*¿No tienes un adaptador de corriente USB de repuesto? <u>Contáctanos</u> para asistencia.

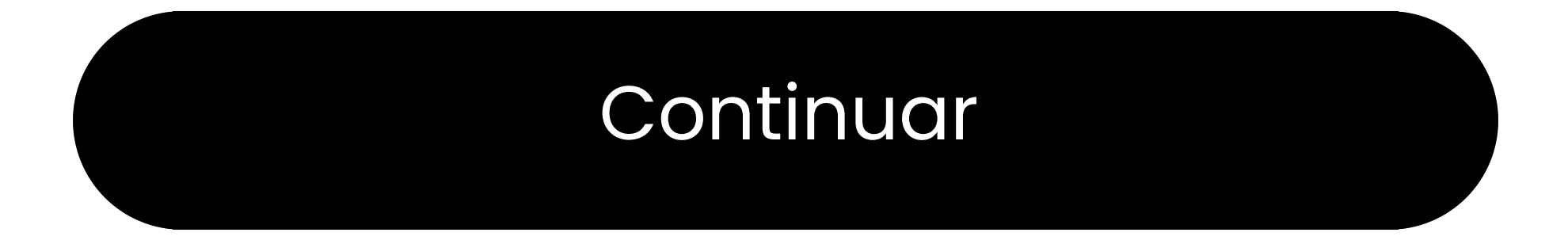

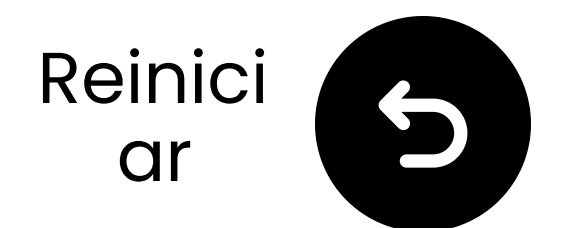

## Cambiar entrada a "Teléfono"

- Desliza el interruptor de encendido a "ENCENDIDO."
- **Desliza** el interruptor de entrada de audio a **"Teléfono**".
- El indicador "Teléfono" comenzará a parpadear, listo para emparejarse con tu dispositivo de audio.

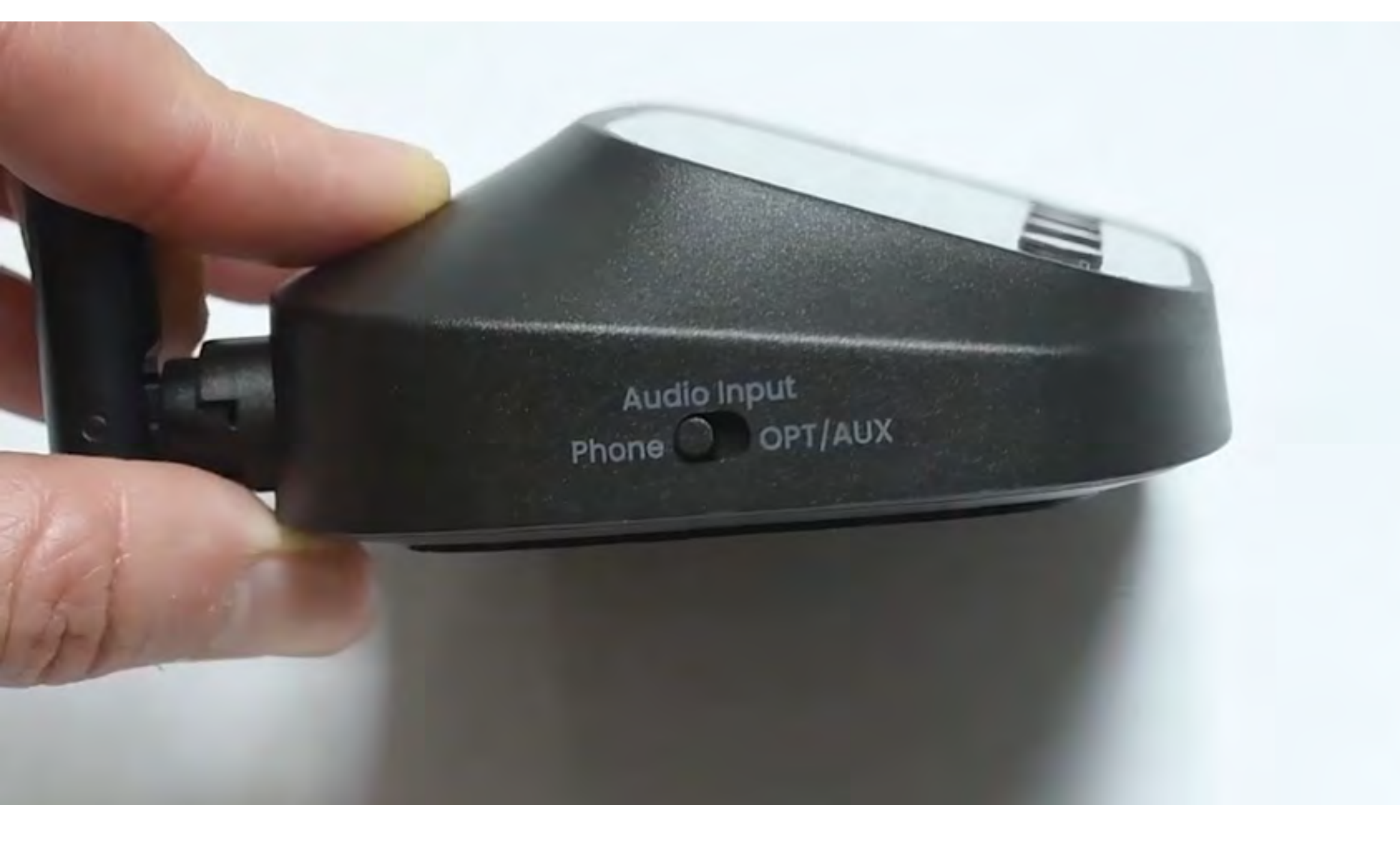

### Continuar

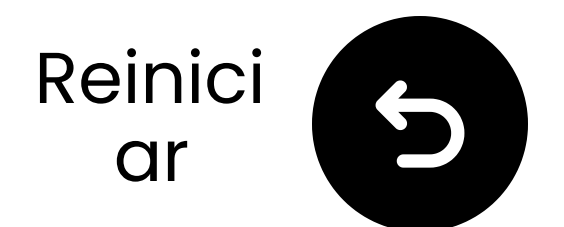

## Selecciona "Avantree Flex Base"

Selecciona el transmisor de la lista de Bluetooth de tu dispositivo.
 Espera el mensaje "Conectado".

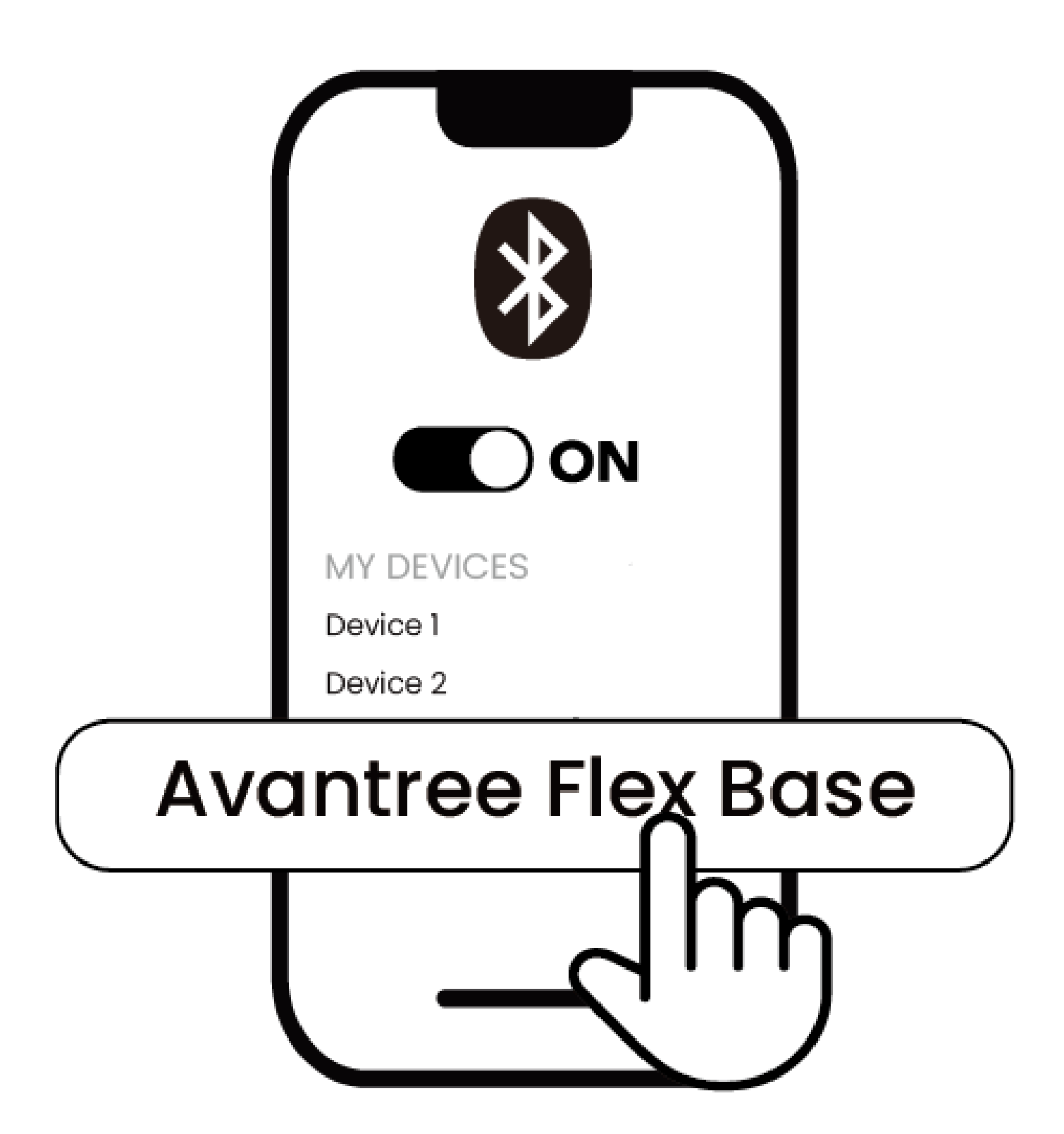

### Conectado

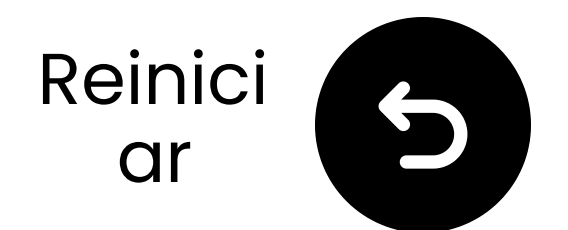

## **Conectar vía AUX**

Conecta un extremo del cable AUX al jack de auriculares del televisor.

**2** Conecta el otro extremo al puerto **AUX**<sup>"</sup> del transmisor.

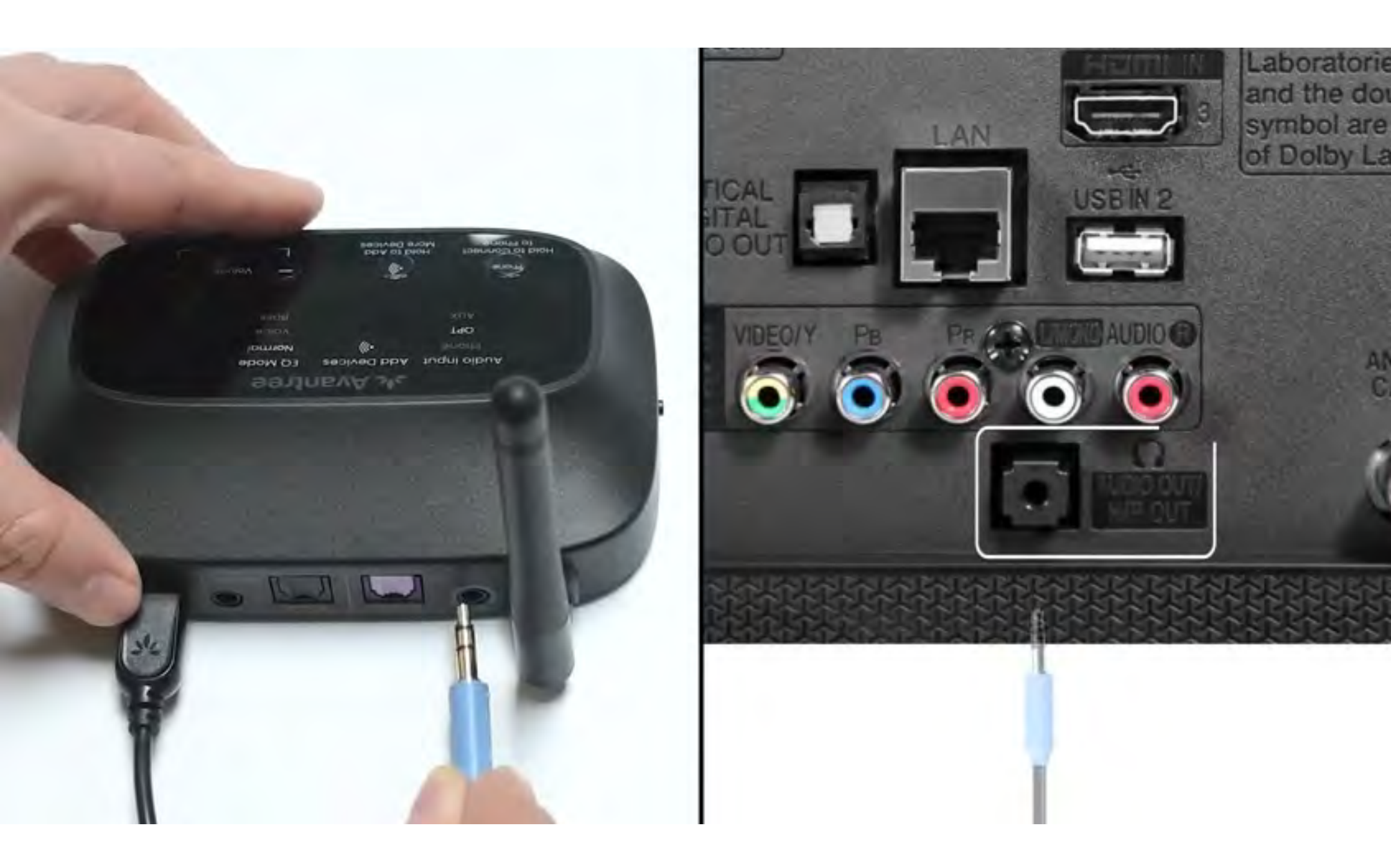

### Conectado

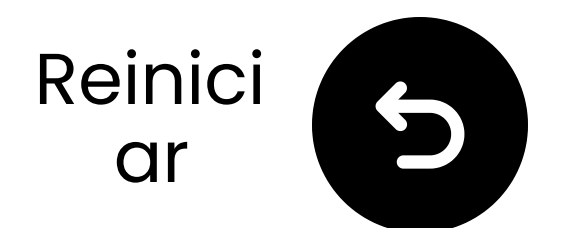

## Conecta el transmisor

✓ Prepara un adaptador de corriente USB, conecta el cable USB C a una fuente de alimentación cerca del televisor.

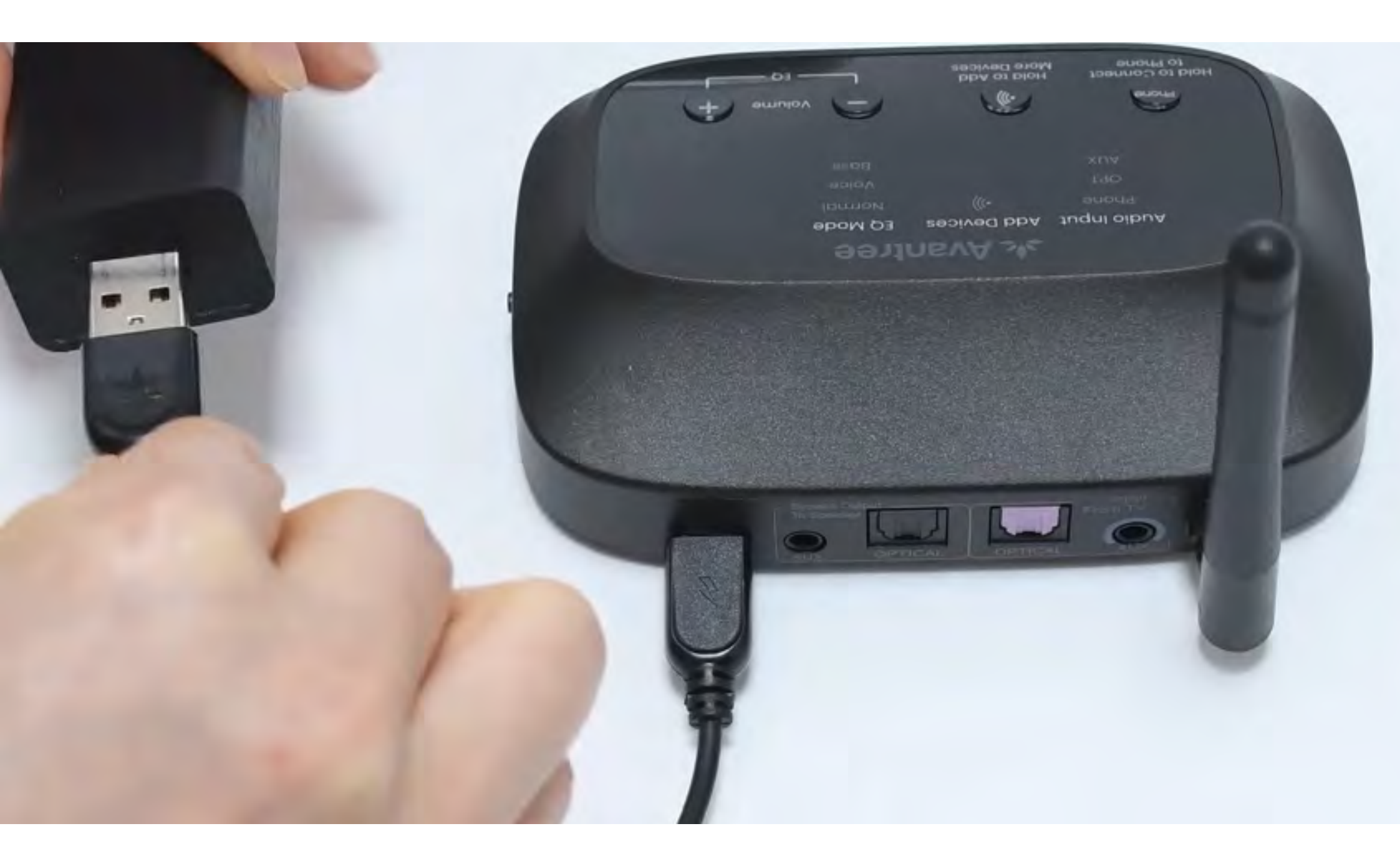

### \*¿No tienes un adaptador de corriente USB de repuesto? <u>Contáctanos</u> para obtener ayuda.

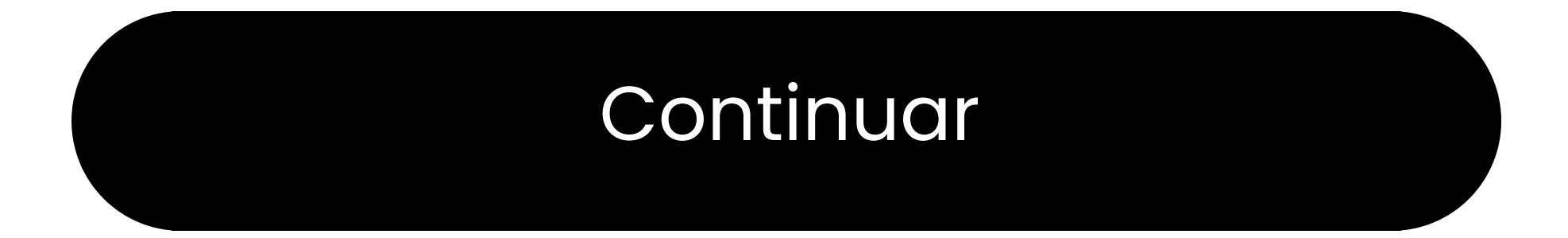

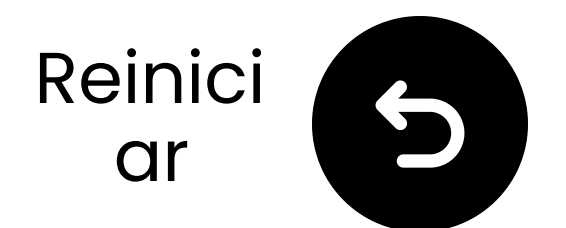

## Cambiar entrada a OPT/AUX

Deslice el interruptor de encendido a "ENCENDIDO."
 Deslice el interruptor de entrada de audio a "OPT/AUX".
 Verifique los LED: AUX, (\*))), Normal se iluminará.

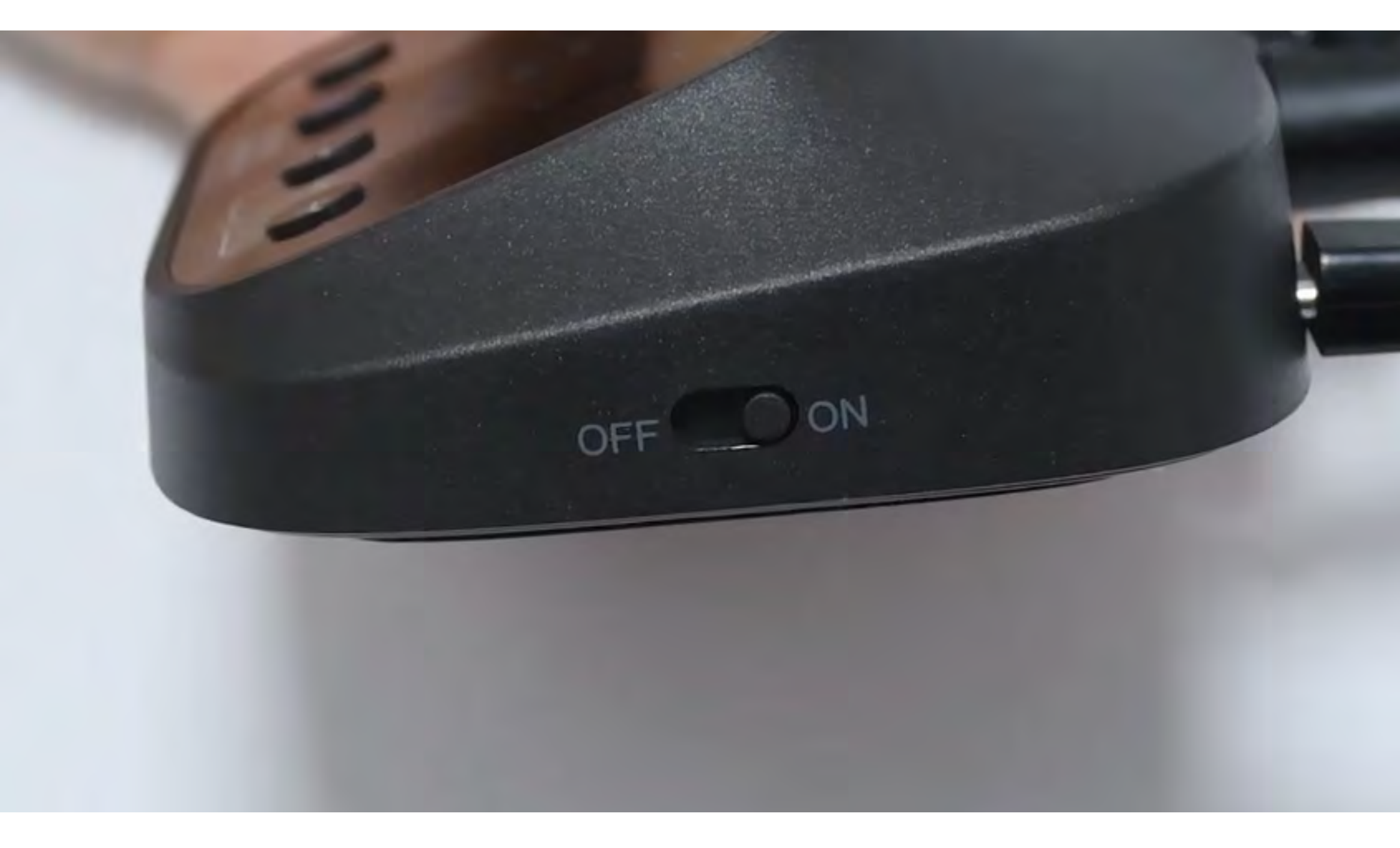

### Continuar

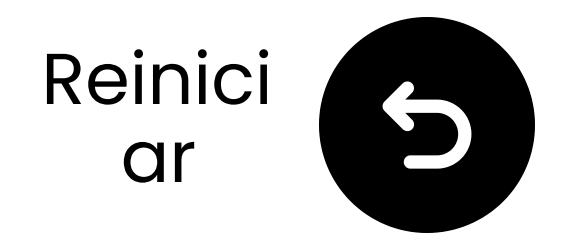

## Selecciona la configuración de audio correcta

🗂 Usando el control remoto de tu televisor, ve a:

 $\Rightarrow$  Configuración  $\rightarrow$  Sonido  $\rightarrow$  Salida de Sonido.

Selecciona Auriculares.

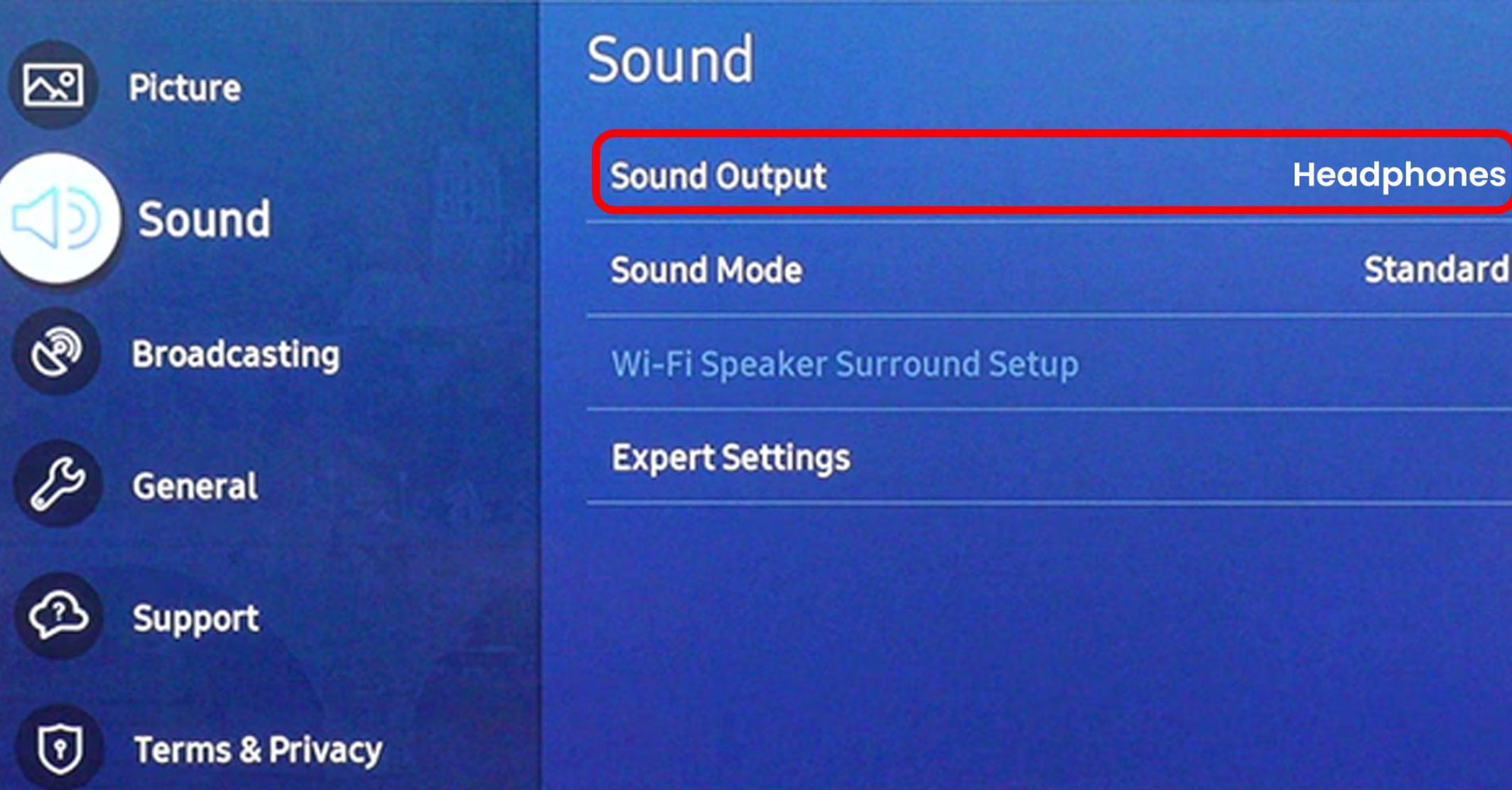

### Continuar

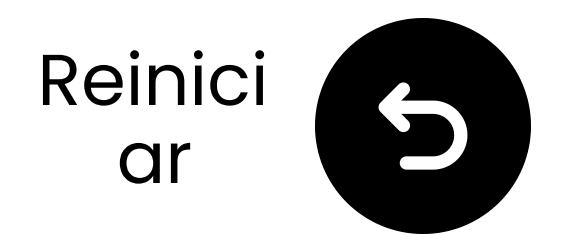

## Conectar a través de RCA

### 🗥 Nota

- El adaptador RCA está **NO** incluido.
- Utiliza los puertos RCA etiquetados como "Salida de Audio."
- Contáctanos para obtener un adaptador RCA a AUX gratuito si es necesario.

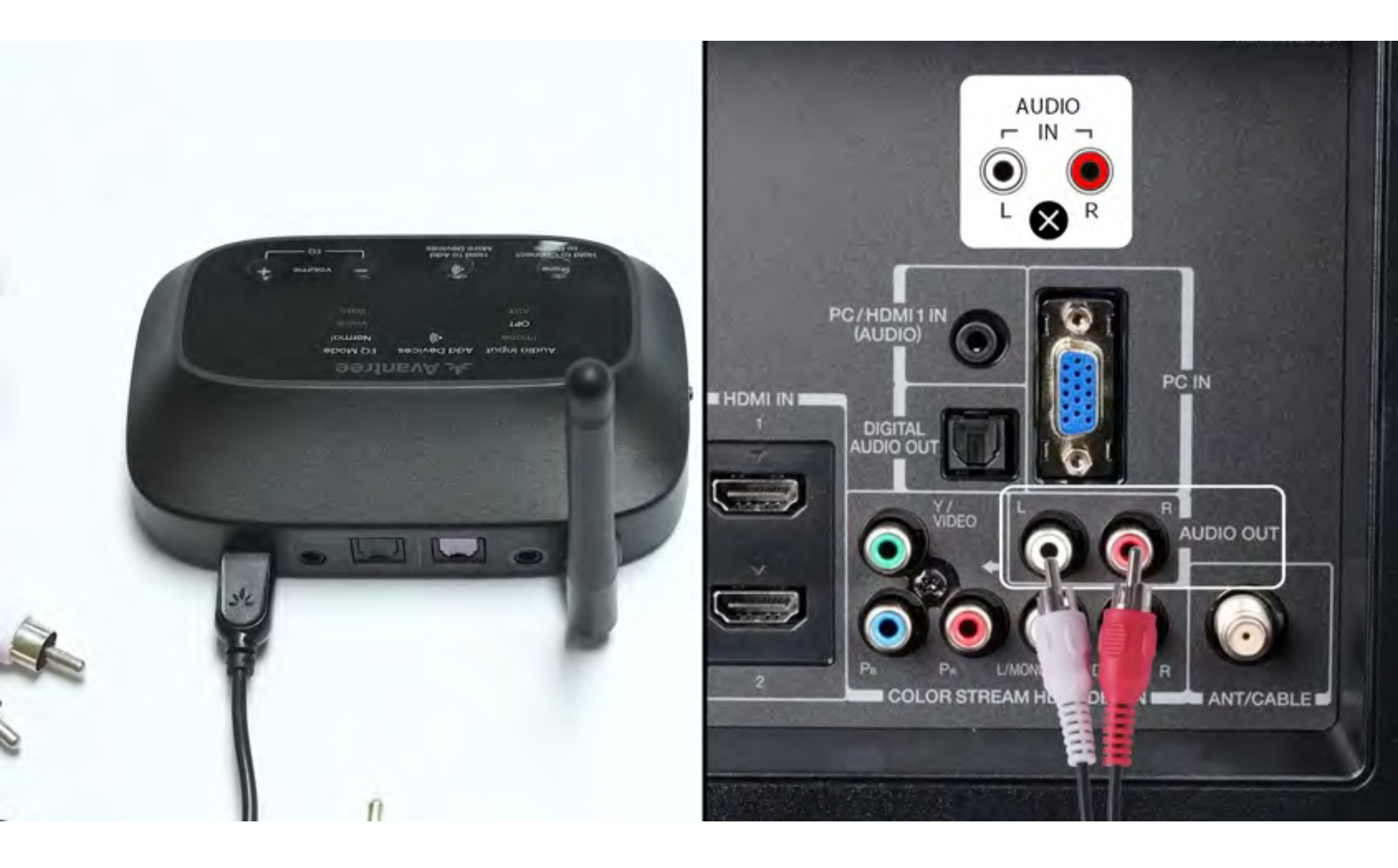

#### **Nota**: <u>Contáctanos</u> para obtener un adaptador RCA a AUX gratuito si es necesario.

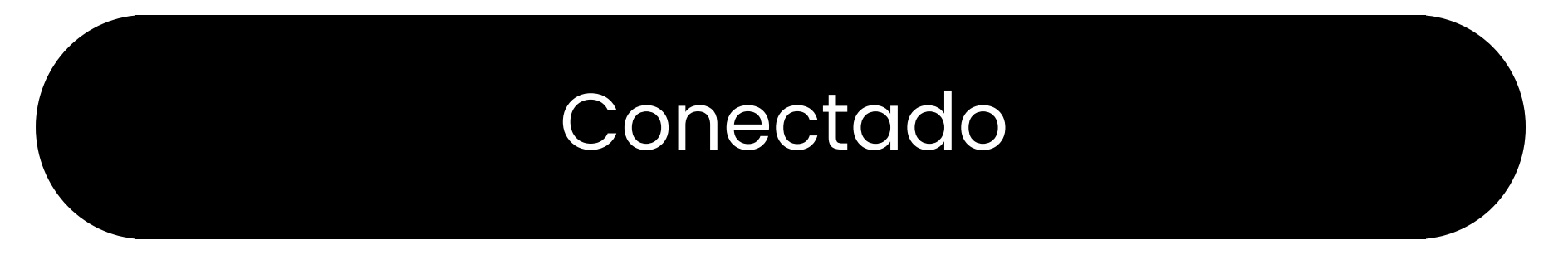

### Contáctanos

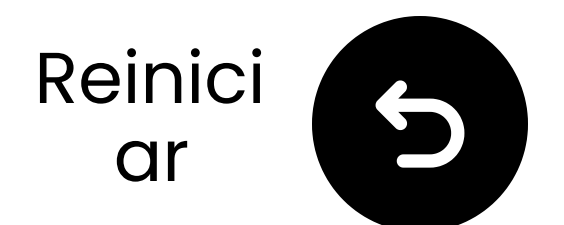

## Cargar los altavoces

El LED de estado del altavoz muestra estado de carga:

Parpadeando en rojo – Batería baja Rojo sólido – Cargando Apagado – Cargado completamente (alrededor de **5** horas)

C Requisito de carga: 5V/2A

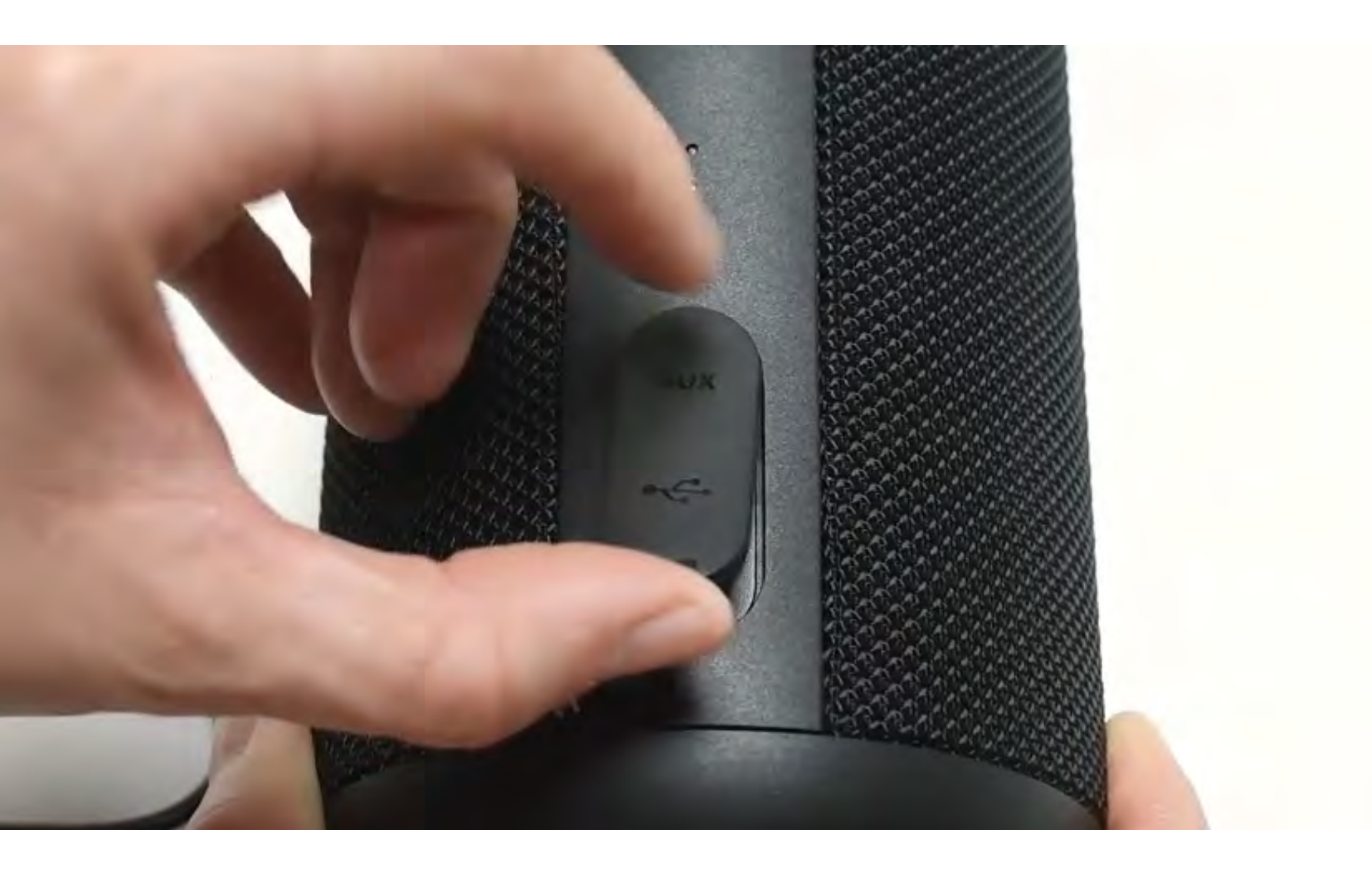

### Entendido

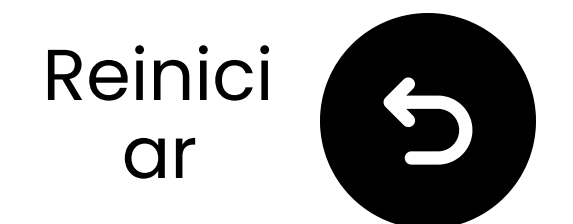

## **Otras opciones de** conexión

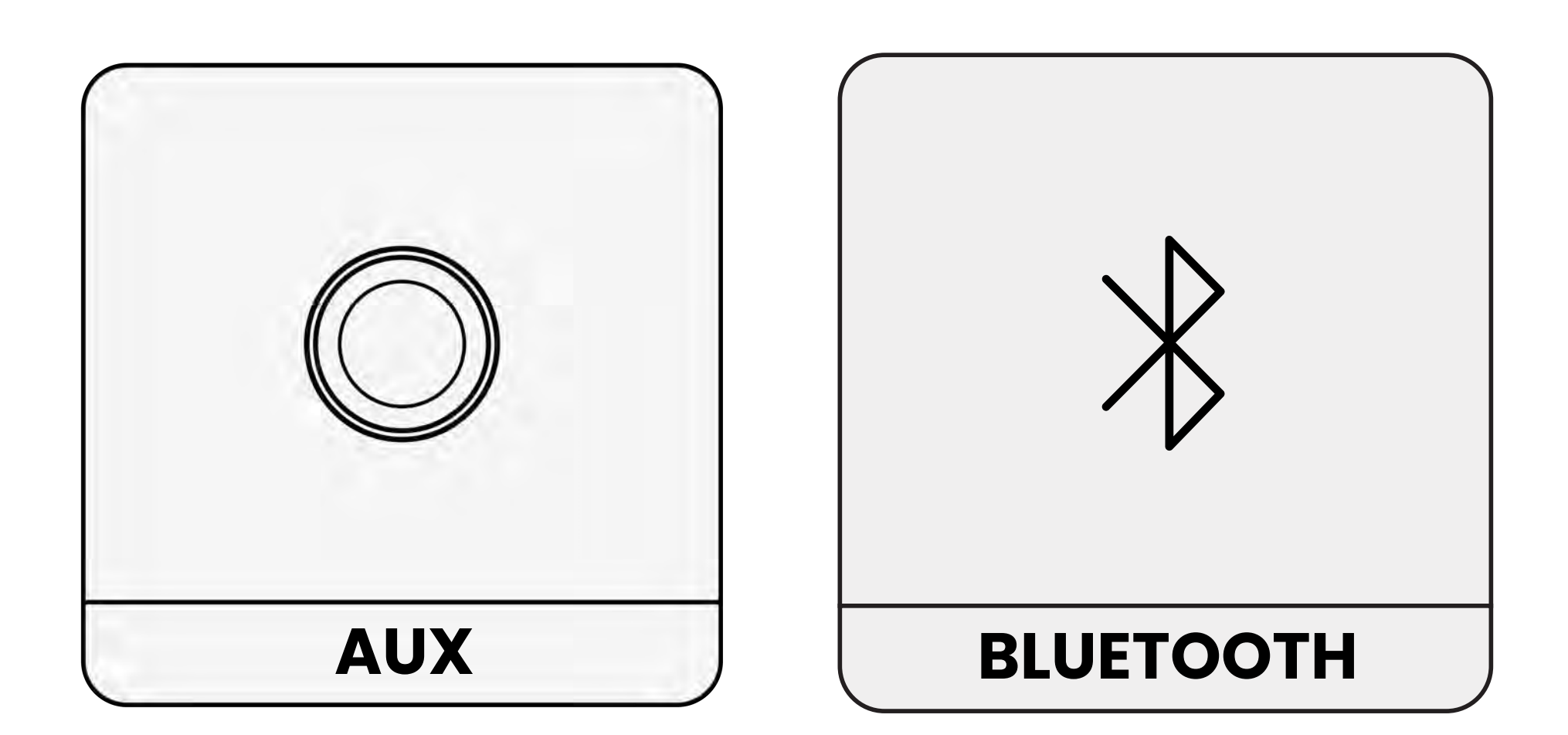

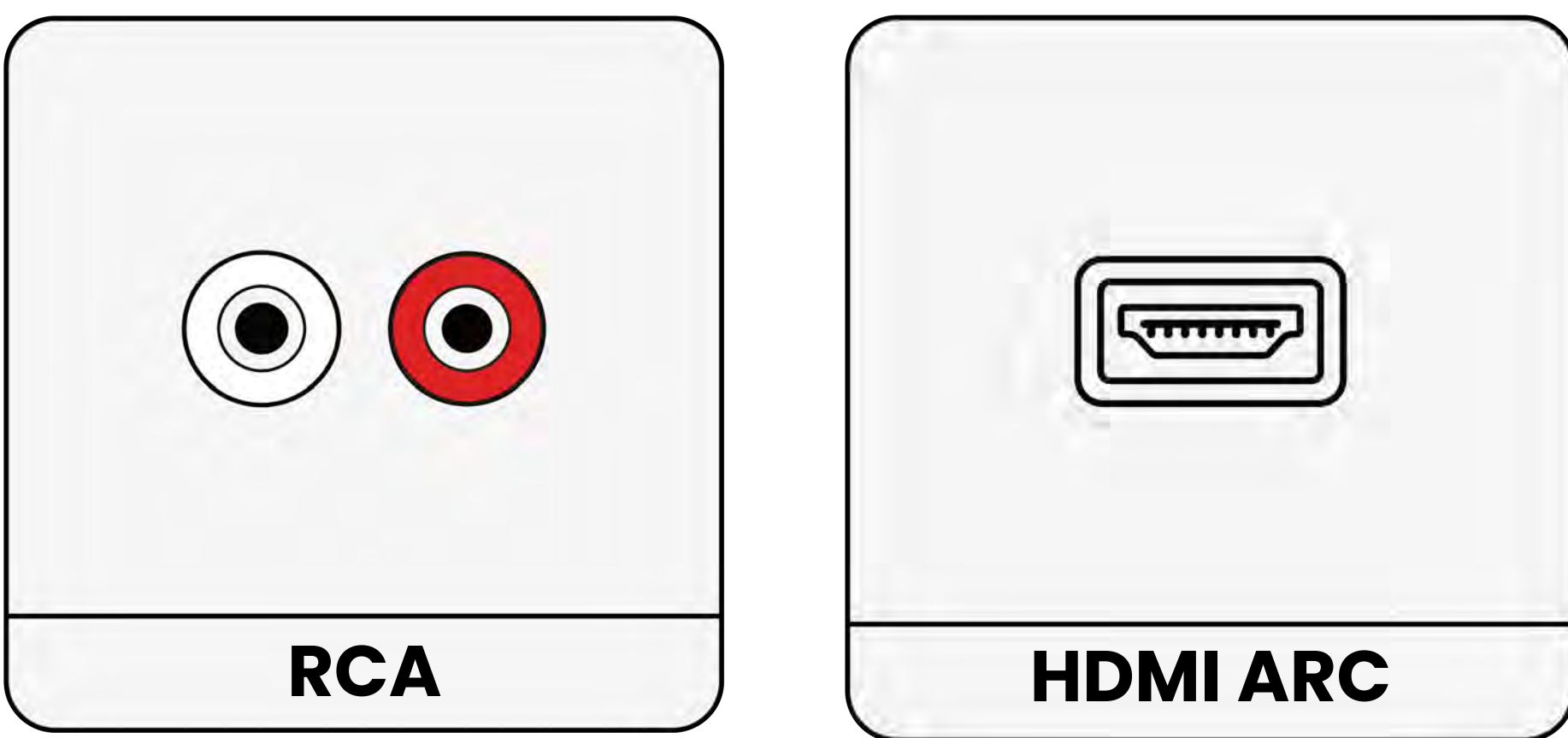

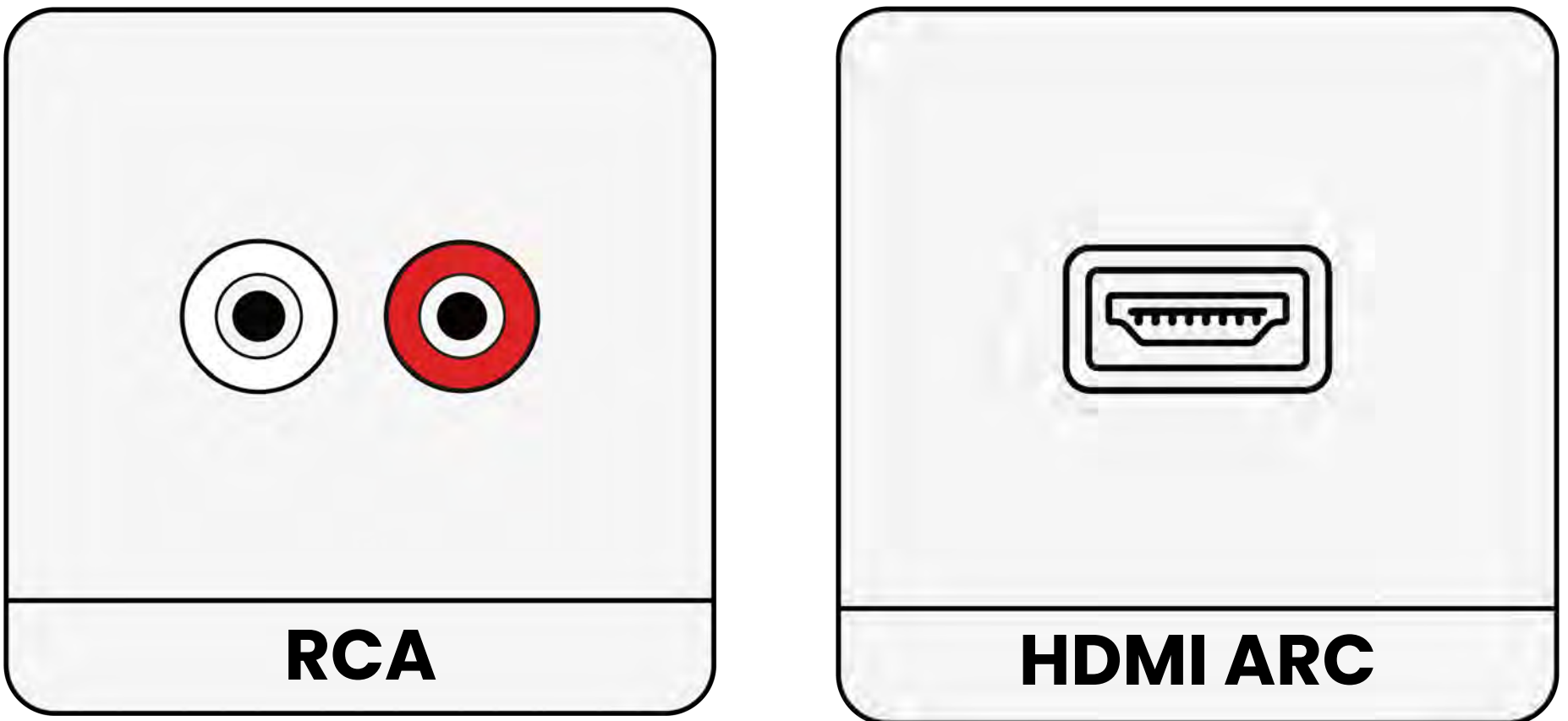

### No listado

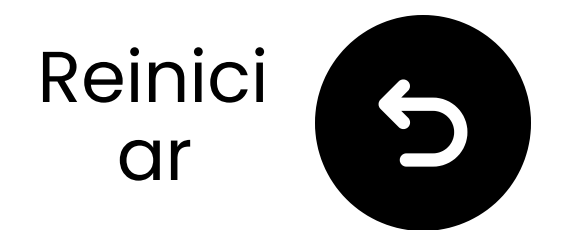

## Si tu televisor solo tiene un puerto HDMI ARC...

Necesitarás comprar el HAX05 para conectar tu Harmony 2, o cambiarlo por el modelo que soporte HDMI ARC.

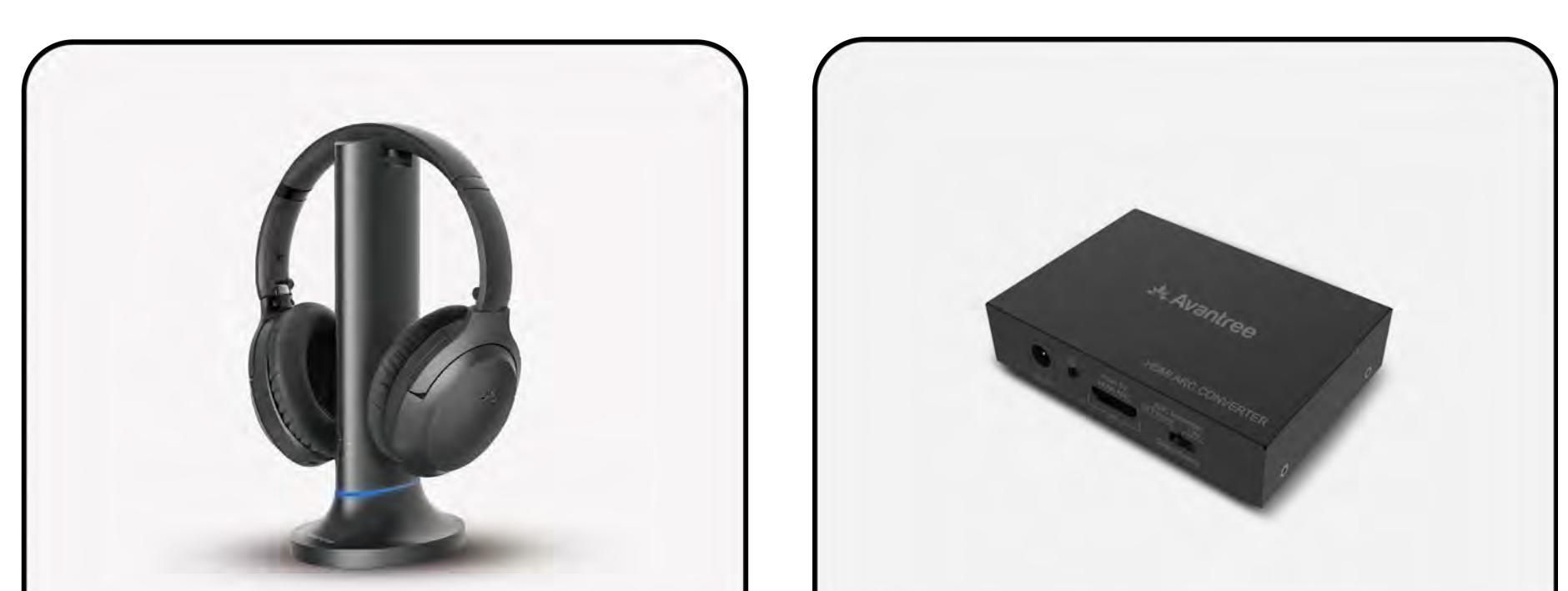

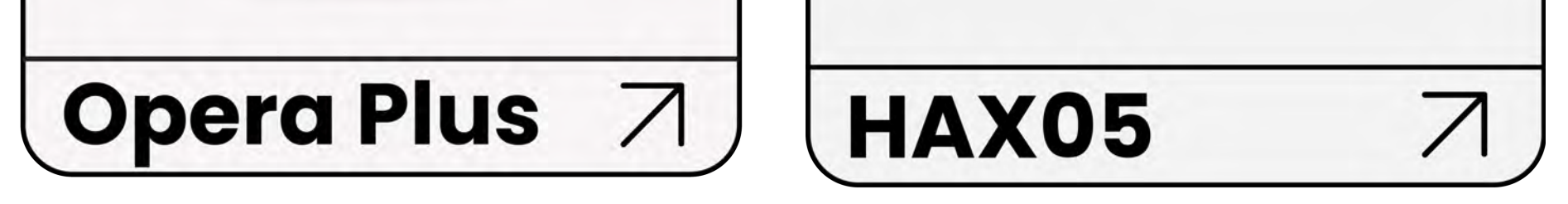

### De lo contrario, necesitarás conectar tu Harmony 2 de otra manera.

### Conectar de otra manera

## **Advertencia**

Estás a punto de salir de esta guía de configuración y visitar un enlace externo.

Para volver aquí de nuevo, por favor usa el botón "atrás" de tu navegador o vuelve a escanear

### el código QR en tu dispositivo.

<u>Proceder</u> ↗

## **Advertencia**

Estás a punto de salir de esta guía de configuración y visitar un enlace externo.

Para volver aquí de nuevo, por favor usa el botón "atrás" de tu navegador o vuelve a escanear

### el código QR en tu dispositivo.

<u>Proceder</u> ↗

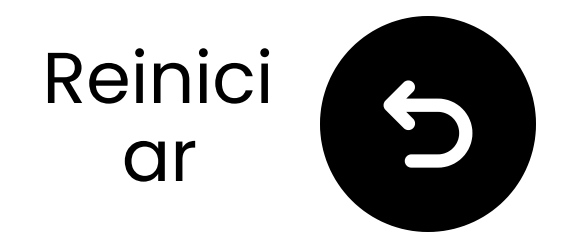

## Contáctanos para obtener ayuda!

Puedes enviarnos un correo electrónico directamente a **support@avantree.com**, o haz clic en el botón de abajo para redirigirte a nuestra página de soporte.

¡Te responderemos dentro de 1 día hábil!

<u>Obtener soporte</u>

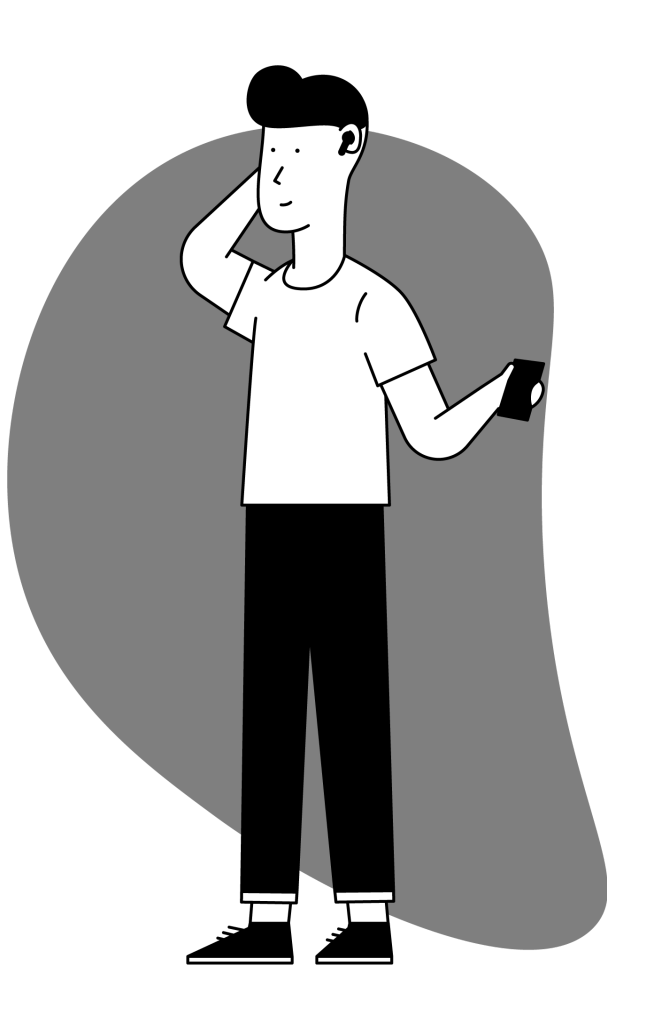

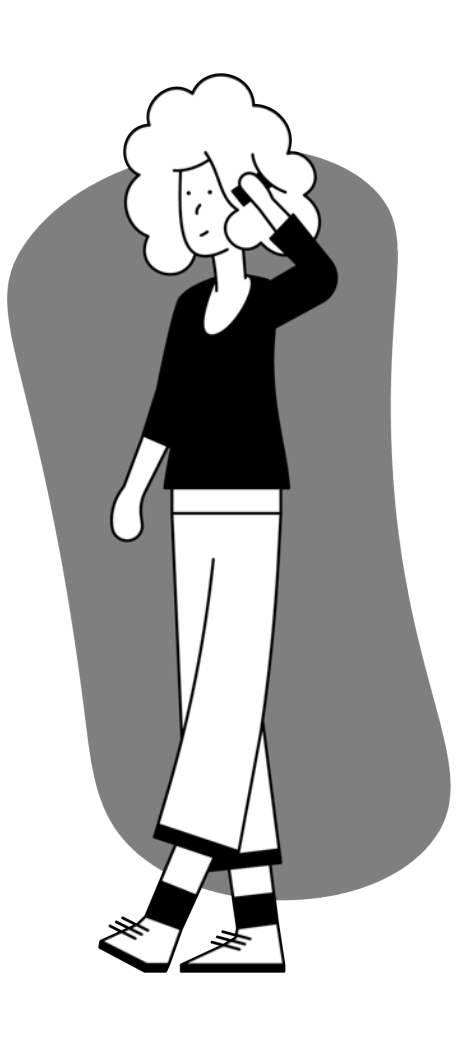

## **Advertencia**

Estás a punto de salir de esta guía de configuración y visitar un enlace externo.

Para volver aquí de nuevo, por favor usa el botón "atrás" de tu navegador o vuelve a escanear

### el código QR en tu dispositivo.

<u>Proceder</u> ↗

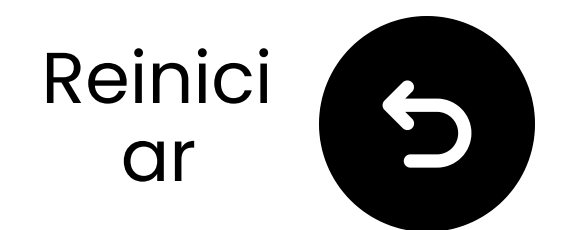

# ¡Has terminado!

¡Esperamos que disfrutes de tu experiencia con el **Harmony 2**!

Si alguna vez necesitas algo, no dudes en contactarnos en **support@avantree.com** 

<u>¡Añade cobertura GRATUITA de 24</u> <u>meses!</u>

### <u>Configuración avanzada y preguntas</u> <u>frecuentes</u>

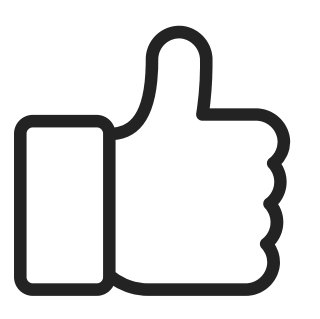

## **Advertencia**

Estás a punto de salir de esta guía de configuración y visitar un enlace externo.

Para volver aquí de nuevo, utiliza el botón "atrás" de tu navegador o vuelve a escanear el

### código QR en tu dispositivo.

<u>Proceder</u> ↗